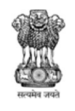

### महाराष्ट्र शासन उच्च शिक्षण संचालनालय, महाराष्ट्र राज्य ४१२ ई, बहिरट पाटील चौक, मॉडेल कॉलनी, शिवाजीनगर, पुणे - १६

Web:www.dhepune.gov.inE-mail : law.dhepune@nic.inक. बीबीए-३४२४/प्र.क. ३८(ई-६२६४८७)/सीईटीसेल/दिनांक : ०८/०७/२०२४

परिपत्रक -

# विषय : बी.बी.ए., बी.सी.ए., बी.एम.एस. अभ्यासक्रम केंद्रीय प्रवेश प्रक्रिया शैक्षणिक वर्ष २०२४-२५ करिता महाविद्यालय नोंदणी करणेबाबत.

उपरोक्त विषयांकित प्रकरणी अवगत करण्यात येते की, विद्यापीठ अनुदान आयोगाचे दिनांक ०८.०१.२०२४ रोजीच्या पत्रान्वये शैक्षणिक वर्ष २०२४-२५ पासून बी.बी.ए., बी.सी.ए., आणि बी.एम.एस. हे अभ्यासक्रम अखिल भारतीय तंत्र शिक्षण परिषद (AICTE) मार्फत नियंत्रित केले जाणार असल्याबाबतच्या सूचना निर्गमित केलेल्या आहेत. त्यानुषंगाने सदरहू अभ्यासक्रमांसाठी अखिल भारतीय तंत्र शिक्षण परिषद, नवी दिल्ली या शिखर संस्थेद्वारे मान्यता देण्यात येत आहे.

बी.बी.ए., बी.सी.ए. आणि बी.एम.एस. या अभ्यासक्रमाच्या प्रवेशासाठी राज्य सामायिक प्रवेश परीक्षा (CET) आयोजित करुन सदरहू परीक्षेमध्ये (CET) प्राप्त गुणांच्या आधारे गुणवत्ता यादी (Merit List) तयार करण्यात येईल. सदरहू गुणवत्ता क्रमानुसार केंद्रीय प्रवेश प्रक्रियेद्वारे एक खिडकी पध्दतीने प्रवेश प्रक्रिया राबविण्याबाबत तसेच, सदरहू अभ्यासक्रमांच्या महाविद्यालयांचे नियंत्रण हे उच्च शिक्षण संचालनालयामार्फत करण्याबाबत शासनाद्वारे निर्णय घेण्यात आलेला असून त्याबाबत शासनपत्र दिनांक १२.०६.२०२४ अन्वये सूचित करण्यात आलेले आहे.

त्यानुषंगाने बी.बी.ए., बी.सी.ए., बी.एम.एस. अभ्यासक्रमासाठी शैक्षणिक वर्ष २०२४-२५ करिता अखिल भारतीय तंत्र शिक्षण परिषद (AICTE) मार्फत मान्यता प्राप्त झालेल्या शासकीय / अशासकीय अनुदानित / अशासकीय अनुदानित अल्पसंख्याक/ विद्यापीठ संचलित/ विनाअनुदानित/ कायम विनाअनुदानित अल्पसंख्याक/ कायम विनाअनुदानित तत्वावर सुरु असणारी महाविद्यालये / विद्यापीठ विभाग यांनी <u>https://bbabcacap24.mahacet.org/</u> या संकेतस्थळावर **दि.** oc.o9.२०२४ ते दि. १५.०७.२०२४ या कालावधीमध्ये ऑनलाईन पध्दतीने नावनोंदणी करावी.

नावनोंदणी बाबतच्या सूचना :

- महाविद्यालयाने Register College या टॅब वर क्लिक करुन महाविद्यालयाची माहिती भरावी. सदरहू माहिती भरल्यानंतर नोंदणी केलेल्या भ्रमणध्वनी क्रमांकावर महाविद्यालयाचा युजर आयडी उपलब्ध होईल. सदरहू युजर आयडी च्या आधारे अभ्यासक्रम नोंदणी करावी.
- एका महाविद्यालयाने केवळ एकदाच महाविद्यालय नोंदणी करावी. सदरहू महाविद्यालयाच्या नोंदणी अर्जामध्ये बी.बी.ए., बी.सी.ए. आणि बी.एम.एस. या सारख्या एक किंवा त्यापेक्षा अधिक अभ्यासक्रमाची निवड करण्याबाबतचा पर्याय उपलब्ध करुन देण्यात आलेला आहे.

- ३. अभ्यासक्रम सेक्शन मध्ये Status यामध्ये निवड केलेल्या अभ्यासक्रमाचा अचूक Status निवडावा. (उदा. एखादे महाविद्यालय अनुदानित आहे, परंतू बी.बी.ए. अभ्यासक्रम कायम विना अनुदानित आहे. तर महाविद्यालयाने बी.बी.ए. अभ्यासक्रमाच्या Status मध्ये Un-aided हा विकल्प निवडावा.)
- ४. अर्जामध्ये अचूक माहिती भरुन, सर्व कागदपत्रे अपलोड करणे आवश्यक आहे. अपलोड करण्यात येणारी कागदपत्र वाचनीय असावीत.
- ५. अर्जातील सर्व माहिती बिनचूक भरलेली आहे, याची खातरजमा करावी. याच माहितीच्या आधारे संबंधित अभ्यासक्रमांना शासन मान्यता मिळणेसाठी शासनास प्रस्ताव सादर करण्यात येईल.
- ६. माहिती भरुन आवश्यक कागदपत्र अपलोड केल्यानंतर, सदरहू माहितीची व अपलोड केलेल्या कागदपत्रांची पुनश्च: एकदा फेरपडताळणी करुन सर्व तपशील बरोबर असल्याची खातरजमा करावी, तद्नंतरच अर्ज सबमिट करावा.
- ७. महाविद्यालयाद्वारे अर्जात सादर केलेली माहिती व त्यासाठी अपलोड केलेली कागदपत्रे याची संचालनालय स्तरावर ऑनलाईन पध्दतीने तपासण्यात येणार असून सदरहू कागदपत्रामध्ये विसंगती / चूकीची कागदपत्रे आढळल्यास त्याबाबतची त्रूटी महाविद्यालयाला त्यांचे लॉगीनमध्ये दर्शविण्यात येईल. त्रूटी उपस्थित करण्यात आलेल्या कागदपत्रांची पूर्तता महाविद्यालयाने त्यांचे लॉगीनमधूनच करावी.
- ८. शैक्षणिक वर्ष २०२४-२५ करिता उपलब्ध करुन देण्यात आलेला कोड हा तात्पुरत्या स्वरुपातील असून शैक्षणिक वर्ष २०२५-२६ मध्ये महाविद्यालयाला कायमस्वरुपी कोड उपलब्ध करुन देण्यात येईल.
- अपूर्ण माहिती सादर केलेल्या महाविद्यालयांची नावे प्रवेश प्रक्रियेमध्ये समाविष्ट करण्यात येणार नाही, याची नोंद घेण्यात यावी.

(डॉ. शैलेंद्र देवळाणकर)

शिक्षण संचालक (उच्च शिक्षण) महाराष्ट्र राज्य, पुणे

प्रति-

- १. सर्व प्राचार्य, बी.बी.ए., बी.सी.ए., बी.एम.एस. अभ्यासक्रम महाविद्यालये, महाराष्ट्र राज्य.
- २. सर्व कुलसचिव, सर्व सार्वजनिक विद्यापीठे, महाराष्ट्र राज्य.
  - २/- सदरचे परिपत्रक हे आपल्या विद्यापीठाशी संलग्नित बी.बी.ए., बी.सी.ए,. बी.एम.एस. अभ्यासक्रमाच्या सर्व महाविद्यालयांना पाठविण्यात यावे.
- ३. संचालक (तंत्र शिक्षण), तंत्र शिक्षण संचालनालय, मुंबई.

४. सर्व विभागीय सहसंचालक (उच्च शिक्षण), महाराष्ट्र राज्य.

प्रत माहितीस्तव सविनय सादर -

- १. मा. प्रधान सचिव, उच्च व तंत्रशिक्षण विभाग, मंत्रालय विस्तार भवन, मुंबई ३२.
- २. मा. आयुक्त, राज्य सामाईक प्रवेश परीक्षा कक्ष, फोर्ट, मुंबई ०१.

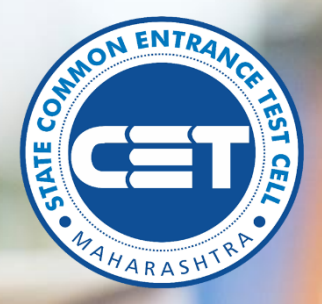

# State Common Entrance Test Cell

8th Floor, New Excelsior Building, A. K. Nayak Marg, Fort, Mumbai- 400 001.

**User Manual for College Registration Process of** 

B.B.A., B.C.A. & B.M.S. Courses

Academic Year 2024-2025

(Only for Colleges)

# Nodal Authority Directorate of Higher Education Maharashtra State 412 E, Bahirat Patil Chowk, Model Colony, Shivajinagar, Pune - 411 016

For Technical Queries Helpline Number : 9175176036 (Between 9 AM to 6 PM)

Powered by Talisma Corporation

# Table of Contents

| 1. Homepage and Dashboard                                    | 2  |
|--------------------------------------------------------------|----|
| 2. Registration                                              | 3  |
| 3. Login Page                                                | 3  |
| 4. Dashboard                                                 | 3  |
| 5. College Registration                                      | 4  |
| 6. College Profile                                           | 5  |
| 7. Add Detailds                                              | 6  |
| 8. Document Upload                                           | 9  |
| 9. Verify the profile and Finally Submit College Information | 11 |
|                                                              |    |

# 1. Homepage and Dashboard:

The homepage for the registrations of colleges for BBA/BCA/BMS Courses for Centralized Admissions Process Academic Year 2024-2025 across the state of Maharashtra can be accessed from URL:

https://bbabcacap24.mahacet.org/

<image>

 Yes
 Description of the property of the property of the propert

Landing page after clicking on to the URL:

The Colleges are requested to click on to "New Registration"

After Clicking on to the New Registration tab/menu

#### Colleges will find few details to enter:

- i) Name of the Society / Name of the Trust
- ii) Name of the College
- iii)College Address.
- iv) Principal Details
- v) Password Details

| New College Registration  |                        |                               |                                |                 |                              |
|---------------------------|------------------------|-------------------------------|--------------------------------|-----------------|------------------------------|
| College Details           |                        |                               |                                |                 |                              |
| Society Name *            |                        |                               | College Name *                 |                 |                              |
| ABC COLLEGE               |                        |                               | MES SOCIETY                    |                 |                              |
| College Address *         |                        |                               |                                |                 |                              |
| SHIVAJI NAGAR             |                        |                               |                                |                 |                              |
| District *                |                        | Taluka *                      |                                | City *          |                              |
| Pune                      | ~                      | Pune City                     | *                              | PUNE            |                              |
| PIN *                     |                        | University *                  |                                |                 |                              |
| 411016                    |                        | Savitribai Phule Pune Univer  | sity, Pune                     |                 | *                            |
| Principal Details         |                        |                               |                                |                 |                              |
| Name *                    |                        |                               | Mobile Number *                |                 | E-Mail ID *                  |
| ABC                       |                        |                               | 7972953161                     |                 | abc@gmail.com                |
| Password Details          |                        |                               |                                |                 |                              |
| Password *                | Confirm Passv          | word *                        |                                |                 |                              |
|                           |                        |                               |                                |                 |                              |
|                           |                        |                               |                                |                 |                              |
| C Password should have mi | nimum 8 characters and | maximum of 15 characters with | 1 Capital Alphabet, 1 Number C | and 1 Special ( | Character, e.g. Password@123 |
|                           |                        |                               |                                |                 |                              |
|                           |                        | Register                      | College                        |                 |                              |

After entering the details College must click to the **"Register College** "Tab, There after College will be get the User Id / Login Credentials

| he                                          |                                                 |                                 | $X \to X$      |        |      |      |
|---------------------------------------------|-------------------------------------------------|---------------------------------|----------------|--------|------|------|
| ollege Registration [                       | etails                                          |                                 |                |        |      |      |
|                                             |                                                 |                                 |                |        | <br> | <br> |
| Degr MES SOCIET                             | V You have Registere                            | ed Successfully \               | Your Login ID  | 260002 |      |      |
| Dedi MES SOCIEI                             | r, rou nuve kegistere                           | 50 5000 <del>0</del> 331011y. 1 | Tour Loginity. | 200002 |      |      |
| Important Instruction                       |                                                 |                                 |                |        |      |      |
|                                             | and the second second                           |                                 |                |        |      |      |
| I. Kindly note down                         | the Login ID .                                  |                                 |                |        |      |      |
| I. Kindly note down<br>II. Please mention t | the Login ID .<br>iis "Login ID" in future comm | nunication.                     |                |        |      |      |

## Login Page:

The college can access their profile, edit, verify and finally submit from their log in which looks as below.

| स्टन्मेव उच्चत | Government of Maharashtra<br>State Common Entrance Test Cell, Maharashtra, Mumbai<br>Only Testing CAP Application for BBA/BCA/BMS Admissions<br>2024-25                                                   | Co                    |
|----------------|----------------------------------------------------------------------------------------------------|-----------------------|
| Home           | aan in 1997 - In 1997 - In 1997 - In 1997 - In 1997 - In 1997 - In 1997 - In 1997 - In 1997 - In 1997 - In 1997                                                                                           |                       |
|                | Instructions                                                                                                    | Login                 |
|                | <ul> <li>Please enter your Login ID and Password.</li> <li>You are advised not to disclose or share your password with anybody.</li> <li>Only authorised users are allowed to proceed further.</li> </ul> | LOGIN ID     Password |
|                | <ul> <li>Your IP Address and other infromation will be captured<br/>for security reasons.</li> </ul>                                                                                                    | Login                 |
|                |                                                                                                    | roiger assired.       |
|                |                                                                                                    |                       |

College needs to enter their Login ID and Password and then click on 'Login' button.

# 2. Dashboard:

On this page the college will be able to see their login details and profile status

| College Information<br>lege Profile           | Welcome to CA           | P Application for BBA/BCA/BMS Admissions 2024-25 |  |
|-----------------------------------------------|-------------------------|--------------------------------------------------|--|
| ate Course Details<br>mit College Information | User Type : College     | Current Login Time : 05/07/2024 6:22:38 AM       |  |
| liscellaneous                                 | User Name : MES SOCIETY | Previous Login Time :                            |  |
| nge Self Password                             | College Status          |                                                  |  |
|                                               |                         | College Verifidation Status                      |  |
|                                               |                         | Profile Incomplete                               |  |
|                                               |                         |                                                  |  |
|                                               |                         |                                                  |  |
|                                               |                         |                                                  |  |

### 3. College Registration:

College registration is divided into 3 sections:

i) College Profile

This is unique information, will have to fill only once. This information (except mobile number and email id) will be made visible to students to get idea about location, time etc.

ii) Course Details

College have to fill each course details separately. College can add multiple courses in one login. After filling all information of the course, college have to upload relevant documents with respect to the course details filled.

iii) Submit College Information

#### College Profile:

College must fill the information

- College Details
- NAAC Details
- Faculty Details
- Library Details
- Principal Details
- Admission In charge Details
- Registrar/Superintendent/Head Clerk Details

| Dashboard     C       Sollege Information     s       ege Profile     s       ate Course Details     mit College Information       mit College Information     s       rgs Self Password     s | College Profile (College Code : 260002) College Details Society Nome * ABC COLLEGE College Name * MES SOCIETY District * Pune Viversity * Sovitribai Phule Pune University, Pune Phone Number (With STD Code) WebSite URL NAAC Details Society Recredited by NAAC ?* Ves No | Taluka * Pune City  Fax Number (With STD Code) College Timing *   | College Address * SHIVAJI NAGAR City * PUNE Establishment Year * Select College E-Mail ID * Is there any Court Case against this Course ? Ves No  | PIN *<br>41016<br>Verity<br>*  |  |  |  |
|----------------------------------------------------------------------------------------------------|----------------------------------------------------------------------------------------------------|-------------------------------------------------------------------|----------------------------------------------------------------------------------------------------|--------------------------------|--|--|--|
| College Information V<br>ege Profile S<br>ate Course Details mit College Information V<br>discellaneous V<br>nge Self Password C                                                               | College Details Society Name * ABC COLLEGE College Name * MES SOCIETY District * Pune Vitiversity * Sovitribai Phule Pune University, Pune Phone Number (With STD Code) WebSite URL NAAC Details Is College Accredited by NAAC ? * Ves No                                   | Taluka * Pune City  Fax Number (With STD Code) College Timing *   | College Address * SHIVAJI NAGAR City * PUNE Establishment Year * Select College E-Mail ID * Is there any Court Case against this Course ? Ves No  | PIN *<br>41016<br>Verty        |  |  |  |
| ege Profile ste Course Details mit College Information rige Self Password                                                                                                    | Society Name * ABC COLLEGE College Name * MES SOCIETY District * Pune University * Sovitribai Phule Pune University, Pune Phone Number (With STD Code) WebSite URL NAAC Details Is College Accredited by NAAC ?* Ves No                                                     | Taluka * Pune City  Fax Number (With STD Code) College Timing *   | College Address * SHIVAJI NAGAR City * PUNE Establishment Year * Select College E-Mail ID * Is there any Court Case against this Course ? Ves No  | PIN *<br>41016<br>Verity       |  |  |  |
| ate Course Details                                                                                                    | ABC COLLEGE College Name * MES SOCIETY District * Pune Vniversity * Sovitribai Phule Pune University, Pune Phone Number (With STD Code) WebSite URL NAAC Details Is College Accredited by NAAC ?* Ves No                                                                    | Taluka * Pune City                                                | College Address * SHIVAJI NAGAR City * PUNE Establishment Year * Select College E-Mail ID * Is there any Court Case against this Course ? Yes No  | PIN *<br>411016<br>Verity<br>* |  |  |  |
| mit College Information de de de de de de de de de de de de de                                                                                                    | College Name *  MES SOCIETY  District *  Pune  University *  Savitribai Phule Pune University, Pune  Phone Number (With STD Code)  WebSite URL  NAAC Details Is College Accredited by NAAC ?*  Yes No                                                                       | Taluka * Pune City                                                | College Address * SHIVAJI NAGAR City * PUNE Establishment Year * Select  College E-Mail ID * Is there any Court Case against this Course ? Yes No | PIN *<br>41016<br>Verity<br>*  |  |  |  |
| Ascellaneous V                                                                                                    | MES SOCIETY District * Pune Viniversity * Savitribal Phule Pune University, Pune Phone Number (With STD Code) WebSite URL NAAC Details Is College Accredited by NAAC ?* Ves No                                                                                              | Toluka *  Pune City  Fax Number (With STD Code)  College Timing * | SHIVAJI NAGAR City* PUNE Establishment Year * Select College E-Mail ID * Is there any Court Case against this Course ? Yes No                     | PIN *<br>411016<br>Verify      |  |  |  |
| nge Self Password                                                                                                    | District * Pune Viniversity * Savitribai Phule Pune University, Pune Phone Number (With STD Code) WebSite URL NAAC Details Is College Accredited by NAAC ?* Ves No                                                                                                    | Taluka * Pune City                                                | City *  PUNE  Establishment Year *  Select  College E-Mail ID *  Is there any Court Case against this Course ?  Yes No                            | PIN *                          |  |  |  |
|                                                                                                    | Pune  V Viversity * Savitribai Phule Pune University, Pune Phone Number (With STD Code) WebSite URL NAAC Details Is College Accredited by NAAC ?* Ves No                                                                                                    | Pune City                                                         | PUNE       Establishment Year *       Select       College E-Mail ID *       Is there any Court Case against this Course ?       Yes     No       | 411016<br>Verity               |  |  |  |
|                                                                                                    | University * Savitribai Phule Pune University, Pune Phone Number (With STD Code) WebSite URL NAAC Details Is College Accredited by NAAC ?* Ves No                                                                                                    | Fax Number (With STD Code) College Timing *                       | Establishment Year * Select  College E-Mail ID * Is there any Court Case against this Course ? Yes No                                             |                                |  |  |  |
|                                                                                                    | Savitribal Phule Pune University, Pune Phone Number (With STD Code) WebSite URL NAAC Details is College Accredited by NAAC ? * Yes  No                                                                                                    | Fax Number (With STD Code) College Timing *                       | Select College E-Mail ID * Is there any Court Case against this Course ? Yes No                                                                   | verty .                        |  |  |  |
|                                                                                                    | Phone Number (With STD Code) WebSite URL NAAC Details S College Accredited by NAAC ? * Yes No                                                                                                    | Fax Number (With STD Code) College Timing *                       | Select College E-Mail ID * Is there any Court Case against this Course ? Yes No                                                                   |                                |  |  |  |
|                                                                                                    | Phone Number (With STD Code) WebSite URL NAAC Details Is College Accredited by NAAC ? * Yes  No                                                                                                    | Fax Number (With STD Code) College Timing *                       | College E-Mail ID *                                                                                                    | • •                            |  |  |  |
|                                                                                                    | WebSite URL NAAC Details Is College Accredited by NAAC ?* Ves  No                                                                                                    | College Timing *                                                  | Is there any Court Case against this Course ?                                                                                                    | •                              |  |  |  |
|                                                                                                    | NAAC Details<br>Is College Accredited by NAAC ? *                                                                                                    | College Timing *                                                  | Is there any Court Case against this Course ?                                                                                                    | •                              |  |  |  |
|                                                                                                    | NAAC Details<br>Is College Accredited by NAAC ? *<br>Ves No                                                                                                    |                                                                   | OYes ONO                                                                                                    |                                |  |  |  |
|                                                                                                    | NAAC Details<br>Is College Accredited by NAAC ? *<br>Ves No                                                                                                    |                                                                   |                                                                                                    |                                |  |  |  |
| -                                                                                                    | Is College Accredited by NAAC ? *                                                                                                    |                                                                   |                                                                                                    |                                |  |  |  |
| i<br>F                                                                                                    | Ves ONO                                                                                                    |                                                                   |                                                                                                    |                                |  |  |  |
| F                                                                                                    |                                                                                                    |                                                                   |                                                                                                    |                                |  |  |  |
| F                                                                                                    | Faculty Details                                                                                                    |                                                                   |                                                                                                    |                                |  |  |  |
|                                                                                                    | Permenant Faculty Count *                                                                                                    | Visiting Faculty Count *                                          | Other Faculty Count *                                                                                                    |                                |  |  |  |
|                                                                                                    |                                                                                                    |                                                                   |                                                                                                    |                                |  |  |  |
|                                                                                                    | Hostel Details                                                                                                    |                                                                   |                                                                                                    |                                |  |  |  |
| H                                                                                                    | Hostel Availability *                                                                                                    |                                                                   |                                                                                                    |                                |  |  |  |
|                                                                                                    | Select 🗸                                                                                                    |                                                                   |                                                                                                    |                                |  |  |  |
| 1                                                                                                    | Library Details                                                                                                    |                                                                   |                                                                                                    |                                |  |  |  |
|                                                                                                    | Do Library Available ? *                                                                                                    |                                                                   |                                                                                                    |                                |  |  |  |
|                                                                                                    | ◯ Yes ◯ No                                                                                                    |                                                                   |                                                                                                    |                                |  |  |  |
| 1                                                                                                    | Principal Details                                                                                                    |                                                                   |                                                                                                    |                                |  |  |  |
| N                                                                                                    | Name *                                                                                                    | Phone Number (With STD Code)                                      | Mobile Number *                                                                                                    | E-Mail ID *                    |  |  |  |
|                                                                                                    | ABC                                                                                                    |                                                                   | 7972953161                                                                                                    | abc@gmail.com                  |  |  |  |
|                                                                                                    | Admission Incharae Details                                                                                                    |                                                                   |                                                                                                    |                                |  |  |  |
| 1                                                                                                    | Name *                                                                                                    | Phone Number (With STD Code)                                      | Mobile Number *                                                                                                    | E-Mail ID *                    |  |  |  |
|                                                                                                    |                                                                                                    |                                                                   |                                                                                                    |                                |  |  |  |
|                                                                                                    | Registrar/superintendent/Head Clerk Deta                                                                                                    | ails                                                              |                                                                                                    |                                |  |  |  |
| C                                                                                                    | Designation *                                                                                                    |                                                                   |                                                                                                    |                                |  |  |  |
|                                                                                                    | Select 🗸                                                                                                    |                                                                   |                                                                                                    |                                |  |  |  |
| N                                                                                                    | Name *                                                                                                    | Phone Number (With STD Code)                                      | Mobile Number *                                                                                                    | E-Mail ID *                    |  |  |  |
|                                                                                                    |                                                                                                    |                                                                   |                                                                                                    |                                |  |  |  |
|                                                                                                    |                                                                                                    |                                                                   |                                                                                                    |                                |  |  |  |
|                                                                                                    |                                                                                                    | Save & I                                                          | Proceed >>>                                                                                                    |                                |  |  |  |

and then click on 'Save and Proceed>>>' button.

#### College must give and verify the Email ID Via OTP

| Dr.R.N.Lahoti BEd    | OTP has been sent to E-Mail ID C*********************************** | @University.com.                                |        |
|----------------------|---------------------------------------------------------------------|-------------------------------------------------|--------|
| strict *             | OTP :                                                               | PIN *                                           |        |
| niversity *          | Verify OTP Re                                                       | esend OTP Close                                 |        |
| hone Number (With ST | TD Code) Fax Number (With STD Code)                                 | College E-Mail ID *                             | Verify |
| VebSite URL          | College Timing *                                                    | Is there any Court Case against this Course ? * |        |
|                      |                                                                     |                                                 |        |

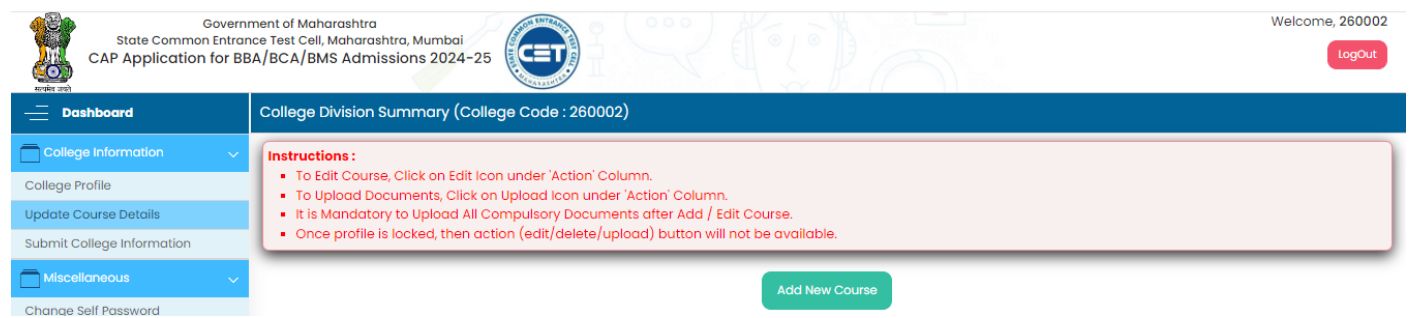

After Clicking to the "Add New Course Tab" College can select the Course based on the dropdown and Enter the Course details

| - Dashboard                | College Division Details (Coll     | ege Code : 260002)                                                 |                                                       |      |
|----------------------------|------------------------------------|--------------------------------------------------------------------|-------------------------------------------------------|------|
| College Information        | <ul> <li>Course Details</li> </ul> |                                                                    |                                                       |      |
| College Profile            | If any course running in yo        | ur college is not available in Course Drop down, then please ch    | noose others Option and enter that non exist course n | ame. |
| Update Course Details      | While entering the new co          | urse in text box, please write full name of course with correct sp | eelling.                                              |      |
| Submit College Information | Main Course *                      |                                                                    |                                                       |      |
| Miscellaneous              | Select                             | ~                                                                  |                                                       |      |
| Change Self Password       | BBA                                | efore 2024 ?* Yes No                                               |                                                       |      |
|                            | B.C.A.                             | Status *                                                           | Minority *                                            |      |
|                            | B.B.M.<br>Select                   | ✓ Select                                                           | ✓ Non Minority                                        |      |
|                            | College Type *                     | Number of Units *                                                  | Total Intake *                                        |      |
|                            | Select                             | ✓ Select                                                           | ~                                                     |      |
|                            | Fees Details                       |                                                                    |                                                       |      |
|                            | Tution Fees *                      | Other/University Fees *                                            |                                                       |      |
|                            |                                    |                                                                    |                                                       |      |
|                            |                                    |                                                                    |                                                       |      |
|                            |                                    | Add Course                                                         |                                                       |      |
|                            |                                    |                                                                    |                                                       |      |
|                            |                                    |                                                                    |                                                       |      |
|                            |                                    |                                                                    |                                                       |      |
|                            |                                    |                                                                    |                                                       |      |
|                            |                                    |                                                                    |                                                       |      |
|                            |                                    |                                                                    |                                                       |      |
|                            |                                    |                                                                    |                                                       |      |
|                            |                                    |                                                                    |                                                       |      |

| 15

# After Selecting the Course: BBA

The Course Details / sub type must be entered by the College

- Main Course Name : BBA
- Course Name from Drop Down menu : Select sub type (this will shown to students)
- Medium (Marathi/English/Urdu/Gujrathi/Hindi)
- Status of Course (Government/Self-Financed/Un Aided/Partially Aided) Selection to be done from the dropdown menu
- College Type (Boys/ Girls/ Co-Ed)
- Number of Units
- Total Intake Capacity
- Tuition Fees
- Other/University Fees

| Dashboard                                                                                                    | If any course running in your of the second second se | college is not available i                                                                                                    | in Course Drop down, then please choose others Optio                                                                                                    | on and enter that non exist course name.                                                                                                    |
|----------------------------------------------------------------------------------------------------|----------------------------------------------------------------------------------------------------|----------------------------------------------------------------------------------------------------|----------------------------------------------------------------------------------------------------|----------------------------------------------------------------------------------------------------|
|                                                                                                    | While entering the new course                                                                                                    | e in text box, please write                                                                                                    | e full name of course with correct spelling.                                                                                                    |                                                                                                    |
| as Drefile                                                                                                    | Main Course *                                                                                                    |                                                                                                    | Course *                                                                                                    |                                                                                                    |
| ge Profile                                                                                                    | B.B.A.                                                                                                    | ~                                                                                                    | B.B.A.                                                                                                    | ~                                                                                                    |
| ait College Information                                                                                                    |                                                                                                    |                                                                                                    | Select                                                                                                    |                                                                                                    |
|                                                                                                    | Whether this selected course was run                                                                                                    | nning in your college befo                                                                                                    | B.B.A. (IB)                                                                                                    |                                                                                                    |
| scendheous                                                                                                    | Medium -                                                                                                    |                                                                                                    | B.B.A (CA)                                                                                                    | Minority -                                                                                                    |
| ge Self Password                                                                                                    | Gujarathi                                                                                                    | ~                                                                                                    | Others                                                                                                    | Non Minority                                                                                                    |
|                                                                                                    | College Type *                                                                                                    |                                                                                                    | Number of Units *                                                                                                    | Total Intake *                                                                                                    |
|                                                                                                    | Select                                                                                                    | *                                                                                                    | Select                                                                                                    | ¥                                                                                                    |
|                                                                                                    | Fees Details                                                                                                    |                                                                                                    |                                                                                                    |                                                                                                    |
|                                                                                                    | Tution Fees *                                                                                                    | Other/Universi                                                                                                    | ity Fees *                                                                                                    |                                                                                                    |
|                                                                                                    |                                                                                                    |                                                                                                    |                                                                                                    |                                                                                                    |
|                                                                                                    |                                                                                                    |                                                                                                    |                                                                                                    |                                                                                                    |
| → C 😁 bbabo                                                                                                    | acap24.mahacet.org/Institute/DivisionDetail                                                                                                    | ls.aspx                                                                                                    |                                                                                                    | < ☆ 끄 ⊻ (3                                                                                                    |
| → C 💼 bbabc                                                                                                    | acap24.mahacet.org/Institute/DivisionDetail<br>elcome to J.C.E.C                                                                                                    | ls.aspx                                                                                                    |                                                                                                    | < ☆ 끄 · 보 ⑤                                                                                                    |
| → C ≤ bbabc buTube  Maps  W G State Common                                                                                                    | acap24.mahacet.org/Institute/DivisionDetail<br>elcome to J.C.E.C<br>overnment of Maharashtra<br>Entrance Test Cell, Maharashtra, Mumbai                                                                                                    | Is.aspx                                                                                                    |                                                                                                    | Q ☆ Ď ↓ ▲ ⑤ ☐ All Book Welcome, 26000                                                                                                    |
| O C bbabo     fouTube Maps O W     G     State Common     CAP Application 1                                                                                                    | acap24.mahacet.org/Institute/DivisionDetail<br>eleome to J.C.E.C<br>overnment of Maharashtra<br>Intrance Test Cell, Maharashtra, Mumbai<br>or BBA/BCA/BMS Admissions 2024-25                                                                                                    | Is.aspx                                                                                                    |                                                                                                    | م بن الله الله الله الله الله الله الله الل                                                                                                    |
| C      bbabc ouTube     Maps     G     State Common     CAP Application                                                                                                    | acap24.mahacet.org/Institute/DivisionDetail<br>elcome to J.C.E.C<br>overnment of Maharashtra<br>finrance Test Cell, Maharashtra, Mumbal<br>or BBA/BCA/BMS Admissions 2024-25                                                                                                    | Is.aspx                                                                                                    |                                                                                                    | م بن الله المحمد المحمد ا<br>محمد المحمد المحمد المحمد المحمد المحمد المحمد المحمد المحمد المحمد المحمد المحمد المحمد المحمد المحمد الم<br>محمد المحمد المحمد المحمد المحمد المحمد المحمد المحمد المحمد المحمد المحمد المحمد المحمد المحمد المحمد المحمد المحمد المحمد المحمد المحمد المحمد المحمد المحمد المحمد المحمد المحمد المحمد المحمد                                                                                                    |
| C Subabo                                                                                                    | acap24.mahacet.org/Institute/DivisionDetail<br>eleome to J.C.E.C<br>overnment of Maharashtra<br>fintrance Test Cell, Maharashtra, Mumbal<br>or BBA/BCA/BMS Admissions 2024-25<br>I If any course running in your o<br>While entering the new course                                                                                                    | Is.aspx                                                                                                    | Course Drop down, then please choose others Option<br>full name of course with correct spelling.                                                                                                    | م بل الله الله الله الله الله الله الله ا                                                                                                    |
| C      Bebbec                                                                                                    | acap24.mahacet.org/Institute/DivisionDetail<br>eleome to J.C.E.C<br>overnment of Maharashtra<br>fintrance Test Cell, Maharashtra, Mumbal<br>or BBA/BCA/BMS Admissions 2024-25                                                                                                    | Is.aspx                                                                                                    | Course Drop down, then please choose others Option<br>full name of course with correct spelling.                                                                                                    | م یک ای بی ای ای ای ای ای ای ای ای ای ای ای ای ای                                                                                                    |
| C      bbabc      buture     Maps     O     State Common     CAP Application      Dathboard      Databloard      composition                                                                                                    | acap24.mahacet.org/Institute/DivisionDetail<br>eleome to J.C.E.C<br>overnment of Maharashtra<br>fintrance Test Cell, Maharashtra, Mumbal<br>or BBA/BCA/BMS Admissions 2024-25<br>• If any course running in your c<br>• While entering the new course<br>Main Course *<br>BBA.                                                                                                    | Is.aspx                                                                                                    | Course Drop down, then please choose others Option<br>full name of course with correct spelling.<br>Course *                                                                                                    | م یک ای بی اور ایستان بی ای ای ای ای ای ای ای ای ای ای ای ای ای                                                                                                    |
| C  bbbbc  CAP Application  CAP Application  CAP Applicat | acap24.mahacet.org/Institute/DivisionDetail<br>elcome to J.C.E.C<br>overnment of Maharashtra<br>finance Test Cell, Maharashtra, Mumbal<br>or BBA/BCA/BMS Admissions 2024-25<br>I fl any course running in your c<br>While entering the new course<br>Main Course *<br>B.B.A.                                                                                                    | Is.aspx                                                                                                    | Course Drop down, then please choose others Option<br>full name of course with correct spelling.<br>Course *                                                                                                    | م یک ای بی دی<br>است ۱۹۵۵ بی این این این این این این این این این ای                                                                                                    |
| C  Deathboard  CAP Application  CAP Application  CAP Application  G  CAP Application  G  CAP Application  | acap24.mahacet.org/Institute/DivisionDetail<br>elcome to J.C.E.C<br>overnment of Maharashtra<br>finance Test Cell, Maharashtra, Mumbal<br>or BBA/BCA/BMS Admissions 2024-25                                                                                                    | Is.aspx                                                                                                    | Course Drop down, then please choose others Option<br>full name of course with correct spelling.<br>Course *<br>BBA. v<br>2024 ?* Ves No                                                                                                    | م یک آباد این<br>است ماه میلاد میلاد |
| C  Deshboard  CAP Application  CAP Application  CAP Application  G  CAP Application  G  CAP Application   | acap24.mahacet.org/Institute/DivisionDetail<br>elcome to J.C.E.C<br>overnment of Maharashtra<br>finance Test Cell, Maharashtra, Mumbal<br>or BBA/BCA/BMS Admissions 2024-25                                                                                                    | Is.aspx                                                                                                    | Course Drop down, then please choose others Option<br>full name of course with correct spelling.<br>Course *<br>BBA. v<br>2024 ?* Yes No<br>Status *                                                                                                    | م یک یک یک یک یک یک یک یک یک یک یک یک یک                                                                                                    |
| C  bbabc uTube Maps CAP Application CAP Application  CAP Application  CAP CAP CAP CAP CAP CAP CAP CAP CAP CA                                                                                                    | acap24.mahacet.org/Institute/DivisionDetail<br>elcome to J.C.E.C<br>overnment of Maharashtra<br>Intrance Test Cell, Maharashtra, Mumbal<br>or BBA/BCA/BMS Admissions 2024-25                                                                                                    | Is.aspx                                                                                                    | Course Drop down, then please choose others Option<br>full name of course with correct spelling.<br>Course *<br>BBA. v<br>2024 ?* Ves No<br>Status *                                                                                                    | A      A     A                 |
| C  bbabc uTube Maps CAP Application CAP Application  CAP Application  CAP CAP CAP CAP CAP CAP CAP CAP CAP CA                                                                                                    | acap24.mahacet.org/Institute/DivisionDetail<br>elcome to J.C.E.C<br>overnment of Maharashtra<br>Intrance Test Cell, Maharashtra, Mumbal<br>or BBA/BCA/BMS Admissions 2024-25                                                                                                    | Is.aspx                                                                                                    | Course Drop down, then please choose others Option<br>full name of course with correct spelling.<br>Course *<br>BBA. v<br>2024 ?* Yes No<br>Status *<br>Select v<br>Select Solect<br>Government                                                                                                    |                                                                                                    |
| C                                                                                                    | acap24.mahacet.org/Institute/DivisionDetail<br>elcome to J.C.E.C<br>overnment of Maharashtra<br>fintrance Test Cell, Maharashtra, Mumbal<br>or BBA/BCA/BMS Admissions 2024-25                                                                                                    | Is.aspx                                                                                                    | Course Drop down, then please choose others Option<br>full name of course with correct spelling.<br>Course *<br>BBA. •<br>2024 ?* • Yes • No<br>Status *<br>Select •<br>Government Self Financed<br>Government Self Financed<br>Government Self Financed                                                                                                    |                                                                                                    |
| C                                                                                                    | acap24.mahacet.org/Institute/DivisionDetail<br>elcome to J.C.E.C<br>overnment of Maharashtra<br>fintrance Test Cell, Maharashtra, Mumbal<br>or BBA/BCA/BMS Admissions 2024-25                                                                                                    | Is.aspx                                                                                                    | Course Drop down, then please choose others Option<br>full name of course with correct spelling.<br>Course *<br>BBA. •<br>2024 ?* • Yes • No<br>Status *<br>Select •<br>Government Self Financed<br>Government Aided Autonomous<br>Government Aided Autonomous<br>Government Aided Autonomous                                                                                                    |                                                                                                    |
| C                                                                                                    | acap24.mahacet.org/Institute/DivisionDetail<br>elcome to J.C.E.C<br>overnment of Maharashtra<br>finance Test Cell, Maharashtra, Mumbai<br>or BBA/BCA/BMS Admissions 2024-25                                                                                                    | Is.aspx                                                                                                    | Course Drop down, then please choose others Option<br>full name of course with correct spelling.<br>Course *<br>BBA. •<br>2024 ?* • Yes • No<br>Status *<br>Select •<br>Government Self Financed<br>Government Aided Autonomous<br>Government Aided Autonomous<br>Government Aided University Managed Aided College / Departments<br>Aided-Minority                                                                                                    |                                                                                                    |
| C                                                                                                    | acap24.mahacet.org/Institute/DivisionDetail<br>elcome to J.C.E.C<br>overnment of Maharashtra<br>fintrance Test Cell, Maharashtra, Mumbai<br>or BBA/BCA/BMS Admissions 2024-25<br>• If any course running in your c<br>• While entering the new course<br>• While entering the new course<br>• Main Course *<br>B.B.A.<br>• Whether this selected course was run<br>• Medium *<br>Guijarathi<br>College Type *<br>Select<br>Fees Details<br>Tution Fees *                                                                                                    | Is.aspx                                                                                                    | Course Drop down, then please choose others Option<br>full name of course with correct spelling.<br>Course *<br>BBA. •<br>2024 ?* • Yes • No<br>Status *<br>Select •<br>Government Self Financed<br>Government Aided Autonomous<br>Government Aided Autonomous<br>Government Aided University Managed Aided College / Departments<br>Aided-Minority<br>Un-Aided Minority                                                                                                    | Image: Control of the second second secon                  |
| C                                                                                                    | acap24.mahacet.org/Institute/DivisionDetail<br>elcome to J.C.E.C<br>overnment of Maharashtra<br>fintrance Test Cell, Maharashtra, Mumbai<br>or BBA/BCA/BMS Admissions 2024-25<br>• If any course running in your c<br>• While entering the new course<br>• While entering the new course<br>• Main Course *<br>B.B.A.<br>• Whether this selected course was run<br>• Medium *<br>Guijarathi<br>Coulege Type *<br>Select<br>Fees Details<br>Tution Fees *                                                                                                    | Is.aspx                                                                                                    | Course Drop down, then please choose others Option<br>full name of course with correct spelling.<br>Course *<br>B.B.A. •<br>2024 ?* Ves No<br>Status *<br>Select •<br>Government Self Financed<br>Government Aided Autonomous<br>Government Aided Autonomous<br>Government Aided<br>University Managed Aided College / Departments<br>Aided - Minority<br>Un-Aided Minority<br>Un-Aided Minority                                                                                                    | Image: Control of the second second secon                  |
| C Es bbabc UTUbe C May O V     State Common State Common Ge Profile  Int Course Datails Int Course Datails Int Course Data     | acap24.mahacet.org/Institute/DivisionDetail<br>elcome to J.C.E.C<br>overnment of Moharashtra<br>Thrance Test Cell, Moharashtra, Mumbai<br>or BBA/BCA/BMS Admissions 2024-25<br>• If any course running in your c<br>• While entering the new course<br>• While entering the new course<br>• Main Course *<br>B.B.A.<br>• Whether this selected course was run<br>• Gujarathi<br>• College Type *<br>• Select<br>• Fees Details<br>• Tution Fees *                                                                                                    | Is.aspx                                                                                                    | Course Drop down, then please choose others Option<br>full name of course with correct spelling.<br>Course *<br>B.B.A.<br>2024 ?* Ves No<br>Status *<br>Select<br>Government Self Financed<br>Government Aided Autonomous<br>Government Aided Autonomous<br>Government Aided<br>University Managed Aided College / Departments<br>Aided-Minority<br>Un-Aided Minority<br>Un-Aided Minority<br>Un-Nided Autonomous                                                                                                    | Image: Contrast of the second second seco                                |
| C      C       C       C        C        C        C        C        C        C       C     | acap24.mahacet.org/Institute/DivisionDetail<br>elecome to J.C.E.C<br>overnment of Mohorashtro<br>Entrance Test Cell, Mohorashtro, Mumbol<br>or BBA/BCA/BMS Admissions 2024-25<br>• If any course running in your c<br>• While entering the new course<br>Main Course *<br>B.B.A.<br>Whether this selected course was run<br>Guijarathi<br>College Type *<br>Select<br>Fees Details<br>Tution Fees *                                                                                                    | Is.aspx                                                                                                    | Course Drop down, then please choose others Option<br>full name of course with correct spelling.<br>Course *<br>B.B.A.<br>a 2024 ?* Ves No<br>Status *<br>Select<br>Select<br>Government Aided Autonomous<br>Government Aided Autonomous<br>Government Aided University Managed Aided College / Departments<br>Aided-Minority<br>Un-Aided Minority<br>Un-Aided Autonomous<br>Partially Aided<br>Gover.Aided Autonomous<br>Partially Aided<br>Gover.Aided Autonomous Minority                                                                                                    | الله الله الله الله الله الله الله الله                                                                                                    |
| C Es bbabc utube      C May      bbabc     turbe     C May      bbabc     c     state Common     c     state Common     c     c  c     c        | acap24.mahacet.org/Institute/DivisionDetail<br>elecome to J.C.E.C<br>overnment of Mohorashtra<br>Entrance Test Cell, Mohorashtra, Mumbai<br>or BBA/BCA/BMS Admissions 2024-25<br>• If any course running in your o<br>• While entering the new course<br>Main Course *<br>BBA.<br>Whether this selected course was run<br>Gujarathi<br>College Type *<br>Select<br>Fees Details<br>Tution Fees *                                                                                                    | Is.aspx Intervention Intervention Interventi | Course Drop down, then please choose others Option<br>full name of course with correct spelling.<br>Course *<br>BEA •<br>2 2024 ?* () Yes () No<br>Status *<br>Select •<br>Select •<br>Select •<br>Sovernment Aided Autonomous<br>Government Aided Autonomous<br>Government Aided Autonomous<br>Government Aided College / Departments<br>Aided-Minority<br>Un-Aided<br>University Managed Unaided College / Department<br>UnAided Manority<br>Un-Aided<br>University Managed Unaided College / Department<br>UnAided Autonomous<br>Partially Aided<br>Govt Aided Autonomous Minority | Image: Second second second                  |

|                                                                                                    |                                                                                                    |                                                                                                    | After S                                                                                                    | electing the C                                                    | Course                      | : BCA                                                                                                    |             |
|----------------------------------------------------------------------------------------------------|----------------------------------------------------------------------------------------------------|----------------------------------------------------------------------------------------------------|----------------------------------------------------------------------------------------------------|-------------------------------------------------------------------|-----------------------------|----------------------------------------------------------------------------------------------------|-------------|
| Gov<br>State Common Er<br>CAP Application fo                                                                                                    | vernment of Maharashtra<br>htrance Test Cell, Maharashtra, Mu<br>r BBA/BCA/BMS Admissions                                           | umbai<br>2024-25                                                                                                    |                                                                                                    |                                                                   |                             |                                                                                                    | v           |
| hboard                                                                                                    | College Division Details                                                                                                    | (College Code : 2                                                                                                    | 60002)                                                                                                    |                                                                   | $\mathcal{V} = \mathcal{V}$ |                                                                                                    |             |
| Information                                                                                                    | <ul> <li>Course Details</li> </ul>                                                                                                  |                                                                                                    |                                                                                                    |                                                                   |                             |                                                                                                    |             |
| ofile                                                                                                    | If any course running                                                                                                    | g in your college is n                                                                                                    | ot available in Course                                                                                                    | e Drop down, then please choose of                                | thers Option and            | d enter that non exist course name.                                                                             |             |
| urse Details                                                                                                    | While entering the n                                                                                                    | ew course in text bo                                                                                                    | x, please write full nar                                                                                                    | me of course with correct spelling.                               |                             |                                                                                                    |             |
| liege information                                                                                                    | B.C.A.                                                                                                    |                                                                                                    | *                                                                                                    | Select                                                            |                             | ~                                                                                                    |             |
| If Password                                                                                                    |                                                                                                    |                                                                                                    |                                                                                                    | Select                                                            |                             |                                                                                                    |             |
|                                                                                                    | Medium *                                                                                                    | se was running in you                                                                                                    | r college before 2024 ?                                                                                                    | B.C.A (Science)<br>B.C.A (Science)                                |                             | Minority *                                                                                                    |             |
|                                                                                                    | Select                                                                                                    |                                                                                                    | *                                                                                                    | B.C.A (TEST ABC)<br>Others                                        |                             | Non Minority                                                                                                    |             |
|                                                                                                    | College Type *                                                                                                    |                                                                                                    |                                                                                                    | Number of Units *                                                 |                             | Total Intake *                                                                                                  |             |
|                                                                                                    | Select                                                                                                    |                                                                                                    | ~                                                                                                    | Select                                                            |                             | ~                                                                                                    |             |
|                                                                                                    | Fees Details                                                                                                    |                                                                                                    |                                                                                                    |                                                                   |                             |                                                                                                    |             |
|                                                                                                    | Tution Fees *                                                                                                    |                                                                                                    | Other/Universit                                                                                                    | ty Fees *                                                         |                             |                                                                                                    |             |
|                                                                                                    |                                                                                                    |                                                                                                    |                                                                                                    |                                                                   |                             |                                                                                                    |             |
| urse Details<br>If any course run<br>While entering th                                                                                                    | ning in your college is not av                                                                                                    | ailable in Course D                                                                                                    | prop down, then ple                                                                                                    | ase choose others Option and e                                    | enter that non e            | xist course name.                                                                                               |             |
| urse Details<br>If any course run<br>While entering th<br>n Course *<br>3.C.A.                                                                                                    | ning in your college is not av<br>ie new course in text box, plee                                                                   | ailable in Course D<br>ase write full name<br>(                                                                                                    | prop down, then ple<br>of course with corr<br>Course *<br>B.C.A (Commerce                                                                                               | ase choose others Option and e<br>rect spelling.<br>))            | enter that non e            | exist course name.                                                                                              |             |
| urse Details I fany course run While entering th in Course * 8.C.A. ether this selected c                                                                                                    | ning in your college is not av<br>e new course in text box, plet<br>ourse was running in your colle                                 | ailable in Course D<br>ase write full name<br>v                                                                                                    | Prop down, then ple<br>of course with corr<br>Course *<br>B.C.A (Commerce<br>Q Yes ON                                                                                   | ase choose others Option and e<br>rect spelling.<br>)             | enter that non e            | xist course name.                                                                                               |             |
| urse Details<br>If any course run<br>While entering th<br>in Course *<br>B.C.A.<br>ether this selected c<br>dium *                                                                                                    | ning in your college is not av<br>ie new course in text box, pler<br>ourse was running in your colle                                | ailable in Course D<br>ase write full name<br>v<br>age before 2024 ?*                                                                                                    | brop down, then ple<br>of course with corr<br>Course *<br>B.C.A (Commerce<br>Ves N<br>Status *                                                                          | ase choose others Option and e<br>rect spelling.<br>.)            | enter that non e            | xist course name.                                                                                               |             |
| urse Details If any course run While entering th In Course * B.C.A. ether this selected c dium * Marathi                                                                                                    | ning in your college is not av<br>le new course in text box, plet<br>ourse was running in your colle                                | ailable in Course D<br>ase write full name<br>oge before 2024 ?*<br>oge before 2024 ?*                                                                                                    | rop down, then ple<br>of course with corr<br>Course *<br>B.C.A (Commerce<br>Yes N N<br>Status *<br>Un-Aided Minority                                                    | ase choose others Option and e<br>rect spelling.<br>))            | enter that non e            | xist course name.<br>Minority *<br>Religious Minority - Parsi                                                   |             |
| urse Details If any course run While entering th in Course * B.C.A. ether this selected c dium * Marathi lege Type *                                                                                                    | ning in your college is not av<br>e new course in text box, pler<br>ourse was running in your colle                                 | ailable in Course D<br>ase write full name<br>of<br>orge before 2024 ?*<br>of<br>of<br>of<br>of<br>of<br>of<br>of<br>of<br>of<br>of<br>of<br>of<br>of                                                                                                    | Prop down, then ple<br>of course with corr<br>Course *<br>B.C.A (Commerce<br>Ves N Number of Units *                                                                    | ase choose others Option and e<br>rect spelling.<br>)<br>No       | enter that non e            | Minority *<br>Religious Minority - Parsi<br>Total Intake *                                                      |             |
| urse Details If any course run While entering th in Course * B.C.A. ether this selected c dium * Marathi lege Type * Co-Education                                                                                                    | ning in your college is not av<br>le new course in text box, pler<br>ourse was running in your colle                                | ailable in Course D<br>ase write full name<br>oge before 2024 ?*                                                                                                    | Prop down, then ple<br>of course with corr<br>Course *<br>B.C.A (Commerce<br>Ves N<br>Status *<br>Un-Aided Minority<br>Number of Units *                                | ase choose others Option and e<br>rect spelling.<br>.)<br>No      | enter that non e            | Minority *<br>Religious Minority - Parsi<br>Total Intake *                                                      |             |
| urse Details  If any course run While entering th in Course * B.C.A.  ether this selected c dium * Marathi lege Type * Co-Education you want to surrend Yes  No es Details                                                                                                    | ning in your college is not av<br>e new course in text box, pler<br>ourse was running in your colle<br>er your Management seats bef | aliable in Course D<br>ase write full name<br>of<br>age before 2024 ?*                                                                                                    | Course *<br>B.C.A (Commerce<br>Yes IN N<br>Status *<br>Un-Alded Minority<br>Number of Units *<br>1<br>mission process ? *                                               | ase choose others Option and e<br>rect spelling.<br>))<br>No      | enter that non e            | Minority *<br>Religious Minority - Parsi<br>Total Intake *<br>100                                               |             |
| urse Details  If any course run While entering th in Course * B.C.A.  ether this selected c dium * Marathi lege Type * Co-Education you want to surrende Yes  No es Details proved Fees *                                                                                                    | ning in your college is not av<br>e new course in text box, plet<br>ourse was running in your colle<br>er your Management seats bef | ailable in Course D<br>ase write full name<br>oge before 2024 ?*                                                                                                    | brop down, then ple<br>of course with corr<br>Course *<br>B.C.A (Commerce<br>Ves IN N<br>Status *<br>Un-Aided Minority<br>Number of Units *<br>1<br>mission process ? * | ase choose others Option and e<br>rect spelling.<br>.)<br>lo      | enter that non e            | Minority *<br>Religious Minority - Parsi<br>Total Intake *<br>100                                               |             |
| urse Details  If any course run While entering th n Course * 3.C.A.  ether this selected c dium * Marathi lege Type * Co-Education you want to surrende Yes  No es Details proved Fees * 00000                                                                                                    | ning in your college is not av<br>e new course in text box, plet<br>ourse was running in your colle<br>er your Management seats bef | ailable in Course D<br>ase write full name<br>oge before 2024 ?*                                                                                                    | Prop down, then ple<br>of course with corr<br>Course *<br>B.C.A (Commerce<br>Ves N<br>Status *<br>Un-Aided Minority<br>Number of Units *<br>1<br>mission process ? *    | ase choose others Option and e<br>rect spelling.<br>)<br>No       | enter that non e            | xist course name.<br>Minority *<br>Religious Minority - Parsi<br>Total Intake *<br>100                          |             |
| urse Details  If any course run While entering th n Course * 3.C.A.  ether this selected c dium * Marathi lege Type * Co-Education you want to surrende Yes  No es Details proved Fees * 0000                                                                                                    | ning in your college is not av<br>e new course in text box, pler<br>ourse was running in your colle<br>er your Management seats bef | ailable in Course D<br>ase write full name<br>of<br>the second second second second second<br>second second seco                                                                                                    | Trop down, then ple<br>of course with corr<br>Course *<br>B.C.A (Commerce<br>Ves N<br>Status *<br>Un-Aided Minority<br>Number of Units *<br>1<br>mission process ? *    | ase choose others Option and e<br>rect spelling.<br>))<br>ko      | enter that non e            | xist course name.<br>Minority *<br>Religious Minority - Parsi<br>Total Intake *<br>100                          |             |
| urse Details  If any course run While entering th n Course * a.c.A.  ether this selected c dium * Marathi lege Type * Co-Education you want to surrend ) Yes                                                                                                    | ning in your college is not av                                                                                                    | allable in Course D<br>ase write full name<br>of<br>age before 2024 ?*                                                                                                    | Trop down, then ple<br>of course with corr<br>Course *<br>B.C.A (Commerce<br>Yes IN N<br>Status *<br>Un-Aided Minority<br>Number of Units *<br>1<br>mission process ? * | ase choose others Option and e<br>rect spelling.<br>))<br>40<br>/ | enter that non e            | Minority *          Minority *         Religious Minority - Parsi         Total Intake *         100            |             |
| urse Details If any course run While entering th In Course * CA. Ether this selected c dium * Marathi lege Type * Co-Education you want to surrende Yes Experies * Coool If the Course                                                                                                    | ning in your college is not av<br>e new course in text box, plet<br>ourse was running in your colle<br>er your Management seats bef | ailable in Course D<br>ase write full name<br>or the full name<br>or the full name<br>or the full name<br>or the full name<br>of the full name<br>of the full name | Trop down, then ple<br>of course with corr<br>Course *<br>B.C.A (Commerce<br>Ves N<br>Status *<br>Un-Aided Minority<br>Number of Units *<br>1<br>mission process ? *    | ase choose others Option and e<br>rect spelling.                  | ption. Kind                 | Minority *          Religious Minority - Parsi         Total Intake *         100                               | enter the 0 |
| In Course Petails  If any course run While entering th In Course * B.C.A.  ether this selected c dium * Marathi lege Type * Co-Education you want to surrende Yes  No es Details proved Fees * 50000  If the Course Details                                                                                                    | ning in your college is not av<br>e new course in text box, plet<br>ourse was running in your colle<br>er your Management seats bef | ailable in Course D<br>ase write full name<br>of the second second seco                                                                                                    | Prop down, then ple<br>of course with corr<br>Course *<br>B.C.A (Commerce<br>Ves N<br>Status *<br>Un-Aided Minority<br>Number of Units *<br>1<br>mission process ? *    | ase choose others Option and e<br>rect spelling.                  | ption. Kind                 | Minority *          Minority *         Religious Minority - Parsi         Total intake *         100            | enter the C |
| In Course Petails  If any course run While entering th In Course * B.C.A.  ether this selected c dium * Marathi lege Type * Co-Education you want to surrend Yes Experimental Yes Experimental Surroved Fees * Succool If the Course Details                                                                                                    | ning in your college is not av<br>e new course in text box, pler<br>ourse was running in your colle<br>er your Management seats bef | ailable in Course D<br>ase write full name<br>of the second second seco                                                                                                    | Trop down, then ple<br>of course with corr<br>Course *<br>B.C.A (Commerce<br>Ves IN<br>Status *<br>Un-Aided Minority<br>Number of Units *<br>1<br>mission process ? *   | ase choose others Option and e<br>rect spelling.                  | ption. Kind                 | Minority *          Minority *         Religious Minority - Parsi         Total Intake *         100            | enter the C |
| In Course Tun<br>While entering the<br>in Course *<br>B.C.A.<br>ether this selected c<br>dium *<br>Marathi<br>lege Type *<br>Co-Education<br>Yes  No<br>es Details<br>proved Fees *<br>50000<br>If the Course<br>Details                                                                                                    | ning in your college is not av<br>e new course in text box, plet<br>ourse was running in your colle<br>er your Management seats bel | ailable in Course D<br>ase write full name<br>or constraints<br>age before 2024 ?*<br>constraints<br>fore starting the adm<br>odown is not                                                                                                    | Prop down, then ple<br>of course with corr<br>Course *<br>B.C.A (Commerce<br>Ves IN<br>Status *<br>Un-Aided Minority<br>Number of Units *<br>1<br>mission process ? *   | ase choose others Option and e<br>rect spelling.                  | enter that non e            | Minority *   Minority *   Religious Minority - Parsi   Total Intake *   100   dly enter the others option and e | enter the C |
| In Course Parameters I and Course and Course | ning in your college is not av<br>e new course in text box, plet<br>ourse was running in your colle<br>er your Management seats bef | ailable in Course D<br>ase write full name<br>or the full name<br>or the full name<br>or the full name<br>or the full name<br>or the full name<br>of the full name<br>of the full name | Irop down, then ple<br>of course with corr<br>Course *<br>B.C.A (Commerce<br>Ves IN<br>Status *<br>Un-Aided Minority<br>Number of Units *<br>1<br>mission process ? *   | ase choose others Option and e<br>rect spelling.                  | ption. Kind                 | Minority *   Minority *   Religious Minority - Parsi   Total Intake *   100   dly enter the others option and e | enter the C |
| In Course Tun<br>While entering the<br>in Course *<br>B.C.A.<br>ether this selected of<br>dium *<br>Marathi<br>lege Type *<br>Co-Education<br>you want to surrend<br>you want to surrend<br>you you you you you you you you you you                                                 | ning in your college is not av<br>e new course in text box, plet<br>ourse was running in your colle<br>er your Management seats bef | ailable in Course D<br>ase write full name<br>oge before 2024 ?*                                                                                                    | Trop down, then ple<br>of course with corr<br>Course *<br>B.C.A (Commerce<br>Ves N<br>Status *<br>Un-Aided Minority<br>Number of Units *<br>1<br>mission process ? *    | ase choose others Option and e<br>rect spelling.                  | ption. Kind                 | Minority*<br>Religious Minority - Parsi<br>Total Intake *<br>100                                                | enter the C |
| In Course run<br>While entering the<br>in Course *<br>B.C.A.<br>ether this selected of<br>dium *<br>Marathi<br>lege Type *<br>Co-Education<br>you want to surrend<br>yes I No<br>es Details<br>proved Fees *<br>50000                                                                                                    | ning in your college is not av<br>e new course in text box, pler<br>ourse was running in your colle<br>er your Management seats bel | ailable in Course D<br>ase write full name<br>of the second second seco                                                                                                    | Trop down, then ple<br>of course with corr<br>Course *<br>B.C.A (Commerce<br>Ves IN<br>Status *<br>Un-Aided Minority<br>Number of Units *<br>1<br>mission process ? *   | ase choose others Option and e<br>rect spelling.                  | ption. Kind                 | Minority *          Minority *         Religious Minority - Parsi         Total Intake *         100            | enter the C |
| Unrse Details  If any course run While entering th in Course * B.C.A. BECA. BECHER This selected c dium * Marathi Bege Type * Co-Education You want to surrend Yes  No es Details proved Fees * 30000  If the Course Details                                                                                                    | ning in your college is not av<br>e new course in text box, plet<br>ourse was running in your colle<br>er your Management seats bef | ailable in Course D<br>ase write full name<br>of the second second seco                                                                                                    | Prop down, then ple<br>of course with corr<br>Course *<br>B.C.A (Commerce<br>Yes IN N<br>Un-Aided Minority<br>Number of Units *<br>1<br>mission process ? *             | ase choose others Option and e<br>rect spelling.                  | ption. Kind                 | Minority * Religious Minority - Parsi Total Intake * 100 dly enter the others option and e                      | enter the C |

| State Common Entre<br>CAP Application for E | ance Test Cell, Maharashtra, Mumbai<br>3BA/BCA/BMS Admissions 2024-25                                                             |                                                                                                    |                        | LogOut                                |
|---------------------------------------------|----------------------------------------------------------------------------------------------------|----------------------------------------------------------------------------------------------------|------------------------|---------------------------------------|
| Dashboard                                   | Course Details                                                                                                    |                                                                                                    |                        |                                       |
| College Information 🗸 🗸                     | If any course running in your college is not available in Coul     While entering the new course in text box, please write full n | rse Drop down, then please choose others Option and enter that i<br>ame of course with correct spelling. | non exist course name. |                                       |
| College Profile                             | Main Course *                                                                                                    | Course *                                                                                                 |                        |                                       |
| Update Course Details                       | B.B.A.                                                                                                    | B.B.A.                                                                                                   | *                      |                                       |
| Submit College Information                  | Whether this selected course was running in your college before 2024                                                              | 4 ?* 🔿 Yes 💿 No                                                                                          |                        |                                       |
| Change Self Password                        | Medium *                                                                                                    | Status *                                                                                                 | Minority *             |                                       |
|                                             | English V                                                                                                    | Un-Alded                                                                                                 | ✓ Non Minority         | · · · · · · · · · · · · · · · · · · · |
|                                             | College Type *                                                                                                    | Number of Units *                                                                                        | Total Intake *         |                                       |
|                                             | Co-Education 🗸                                                                                                    | 1                                                                                                    | ▶ 100                  |                                       |
|                                             | Do you want to surrender your Management seats before starting the                                                                | admission process ? *                                                                                    |                        |                                       |
|                                             | Fees Details                                                                                                    |                                                                                                    |                        |                                       |
|                                             | Approved Fees *                                                                                                    |                                                                                                    |                        |                                       |
|                                             | 50000                                                                                                    |                                                                                                    |                        |                                       |
| Callerate                                   |                                                                                                    |                                                                                                    |                        |                                       |

#### **Uploading College Documents**

- Government Permission Order to Start Course
- University Affiliation Letter for Academic Year 2024-25.
- AICTE Approval Order / Sanction Order
- Tuition Fee Sanction Order
- Undertaking for readying the website of college.
- University approved College Staff Profiles.
- Photos of Facilities Available in College.
- Letter of Details about Other Fee / University Fee.

To upload the document, click on upload arrow and upload the correct file.

| Gove<br>State Common Ent<br>CAP Application for | ernment of Mahar<br>rance Test Cell, M<br>BBA/BCA/BMS | rashtra<br>Idaharashtra, Mumbai<br>6 Admissions 2024-25                                     |          | W      | elcome, 260002<br>LogOut |
|-------------------------------------------------|-------------------------------------------------------|---------------------------------------------------------------------------------------------|----------|--------|--------------------------|
| Dashboard                                       | Upload Co                                             | sillege Documents (Choice Code : 2600021010812)                                             |          |        |                          |
| College Information                             | Note : All d                                          | locuments marked with * are compulsory. It is mandatory to upload all compulsory documents. |          |        |                          |
| College Profile                                 |                                                       | File Types Allowed : jpg, jpeg, png, bmp, pdf                                               |          |        | _                        |
| Submit College Information                      | Sr. No.                                               | Maximum File Size Allowed : 2 MB                                                            | Upload   | View   | Delete                   |
|                                                 | 1                                                     | Government Permission Order to Start Course                                                 |          |        |                          |
| Change Self Password                            | 2                                                     | University Affiliation Letter for Academic Year 2024-25.                                    | Ť        |        |                          |
| onange oon roomere                              | 3                                                     | AICTE Approval Order / Sanction Order                                                       | <b>+</b> |        |                          |
|                                                 | 4                                                     | * Tuition Fee Sanction Order                                                                |          |        |                          |
|                                                 | 5                                                     | * Undertaking for readying the website of College.                                          | <u>t</u> |        |                          |
|                                                 | 6                                                     | University approved College Staff Profiles.                                                 | <u>±</u> |        |                          |
|                                                 | 7                                                     | * Photos of Facilities Available in College.                                                | <u>±</u> |        |                          |
|                                                 | 8                                                     | Letter of Details about Other Fee / University Fee.                                         | <u>±</u> |        |                          |
|                                                 |                                                       | KKK Save & Back                                                                             |          |        |                          |
|                                                 |                                                       |                                                                                             | Page 1   | 0   15 |                          |

While Uploading Documents College have to enter the Outward Number, Date, and Issuing Authority details.

| opioud be                                                                                                    | ocument                                                                                                    |                                                                                                    |        |        |                    |        |                          | ×         |
|----------------------------------------------------------------------------------------------------|----------------------------------------------------------------------------------------------------|----------------------------------------------------------------------------------------------------|--------|--------|--------------------|--------|--------------------------|-----------|
| Docum                                                                                                    | nent Name : University Affiliation Letter for Academic Year 2024-2                                                                                                    | 15.                                                                                                    |        |        |                    |        |                          |           |
|                                                                                                    |                                                                                                    | Select Document to Upload *                                                                                                    |        |        |                    |        |                          |           |
|                                                                                                    |                                                                                                    | Choose file                                                                                                    |        | Browse |                    |        |                          |           |
| Document                                                                                                    | Outward Number*                                                                                                    | Outward Date(dd-mm-yyyy)*                                                                                                    |        |        | Issuing Authority* |        |                          |           |
|                                                                                                    |                                                                                                    | dd-mm-yyyy                                                                                                    |        |        |                    |        |                          |           |
|                                                                                                    |                                                                                                    |                                                                                                    |        |        |                    |        |                          |           |
|                                                                                                    |                                                                                                    |                                                                                                    |        |        |                    |        | Clo                      | se Upload |
|                                                                                                    |                                                                                                    |                                                                                                    |        |        |                    |        |                          |           |
| pload Co                                                                                                    | ollege Documents (Choice Code : 2600021010812)                                                                                                    |                                                                                                    |        |        |                    |        |                          |           |
|                                                                                                    |                                                                                                    |                                                                                                    |        |        |                    |        |                          |           |
| _                                                                                                    |                                                                                                    |                                                                                                    |        |        |                    |        |                          |           |
| Docum                                                                                                    | ent Uploaded Successfully.                                                                                                    |                                                                                                    |        |        |                    |        |                          | ×         |
| Documo<br>Note : All o                                                                                       | ent Uploaded Successfully.<br>documents marked with • are compulsory. It is mandat                                                                                                    | ory to upload all compulsory docun                                                                                                    | nents. |        |                    |        |                          | ×         |
| Docume<br>Note : All o                                                                                       | ent Uploaded Successfully.<br>documents marked with * are compulsory. It is mandat<br>File Types Allowed                                                                                                    | ory to upload all compulsory docun<br>: jpg, jpeg, png, bmp, pdf                                                                                                    | nents. |        |                    |        |                          | ×         |
| Docum<br>Note : All d                                                                                        | ent Uploaded Successfully.<br>documents marked with * are compulsory. It is mandat<br>File Types Allowed<br>Maximum File Size Allowed                                                                                                    | ory to upload all compulsory docun<br>: jpg, jpeg, png, bmp, pdf<br>: 2 MB                                                                                                    | nents. |        |                    |        |                          | ×         |
| Docume<br>Note : All o<br>Sr. No.                                                                            | ent Uploaded Successfully.<br>documents marked with * are compulsory. It is mandat<br>File Types Allowed<br>Maximum File Size Allowed                                                                                                    | ory to upload all compulsory docun<br>; jpg, jpeg, png, bmp, pdf<br>; 2 MB<br>Document Name                                                                                                    | nents. |        |                    | Upload | View                     | Delete    |
| Docume<br>Note : All o<br>Sr. No.<br>1                                                                       | ent Uploaded Successfully.<br>documents marked with * are compulsory. It is mandat<br>File Types Allowed<br>Maximum File Size Allowed<br>Government Permission Order to Start Course<br>Outward No : <b>1234</b> , Outward Date : <b>01-01-2005</b> , Issuing A                                                                                                    | ory to upload all compulsory docun<br>: jpg, jpeg, png, bmp, pdf<br>: 2 MB<br>Document Name<br>uthority : education dopartment                                                                                                    | nents. |        |                    | Upload | View                     | Delete    |
| Docum<br>Note : All d<br>Sr. No.<br>1<br>2                                                                   | ent Uploaded Successfully.<br>documents marked with * are compulsory. It is mandat<br>File Types Allowed<br>Maximum File Size Allowed<br>Government Permission Order to Start Course<br>Outward No: 1234, Outward Date : 01-01-2005, Issuing A<br>• University Affiliation Letter for Academic Year 2024-25.<br>Outward No: 1234, Outward Date : 01-01-2024, Issuing A                                                                                                    | ory to upload all compulsory docun<br>; jpg, jpeg, png, bmp, pdf<br>; 2 MB<br>Document Name<br>uthority : education department<br>uthority : education department                                                                       | nents. |        |                    | Upload | View<br>O                | Delete    |
| Note : All of<br>Sr. No.<br>1<br>2<br>3                                                                      | ent Uploaded Successfully.<br>documents marked with * are compulsory. It is mandat<br>File Types Allowed<br>Maximum File Size Allowed<br>Government Permission Order to Start Course<br>Outward No : 1234, Outward Date : 01-01-2005, Issuing A<br>* University Affiliation Letter for Academic Year 2024-25.<br>Outward No : 1234, Outward Date : 01-01-2024, Issuing A<br>* AICTE Approval Order / Sanction Order<br>Outward No : 1234, Outward Date : 01-02-2024, Issuing A                                                                                                    | ory to upload all compulsory docum<br>: jpg, jpeg, png, bmp, pdf<br>: 2 MB<br>Document Name<br>athority : education department<br>uthority : education department<br>uthority : education department                                    | nents. |        |                    | Upload | Vław<br>O<br>Q<br>Q      | Delete    |
| Docume<br>Note : All of<br>Sr. No.<br>1<br>2<br>3<br>4                                                       | ent Uploaded Successfully.<br>documents marked with * are compulsory. It is mandat<br>File Types Allowed<br>Maximum File Size Allowed<br>Government Permission Order to Start Course<br>Outward No: 1234, Outward Date: 01-01-2005, Issuing A<br>• University Affiliation Letter for Academic Year 2024-25.<br>Outward No: 1234, Outward Date: 01-01-2024, Issuing A<br>• AICTE Approval Order / Sanction Order<br>Outward No: 1234, Outward Date: 01-02-2024, Issuing A<br>• Tuition Fee Sanction Order<br>Outward No: 1234, Outward Date: 01-01-2024, Issuing A                                                                                                    | ory to upload all compulsory docum<br>; jpg, jpeg, png, bmp, pdf<br>; 2 MB<br>Document Name<br>uthority : education department<br>uthority : education department<br>uthority : education department<br>uthority : education department | nents. |        |                    | Upload | View<br>O                | Delete    |
| Docume           Note : All of           Sr. No.           1           2           3           4           5 | ent Uploaded Successfully.<br>documents marked with * are compulsory. It is mandat<br>File Types Allowed<br>Maximum File Size Allowed<br>Maximum File Size Allowed<br>Government Permission Order to Start Course<br>Outward No: 1234, Outward Date: 01-01-2005, Issuing A<br>• University Affiliation Letter for Academic Year 2024-25.<br>Outward No: 1234, Outward Date: 01-01-2024, Issuing A<br>• AICTE Approval Order / Sanction Order<br>Outward No: 1234, Outward Date: 01-02-2024, Issuing A<br>• Tuition Fee Sanction Order<br>Outward No: 1234, Outward Date: 01-01-2024, Issuing A<br>• Tuition Fee Sanction Order<br>Outward No: 1234, Outward Date: 01-01-2024, Issuing A | ory to upload all compulsory docum<br>; jpg, jpeg, png, bmp, pdf<br>; 2 MB<br>Document Name<br>uthority : education department<br>uthority : education department<br>uthority : education department<br>athority : education department | nents. |        |                    | Upload | View<br>Q<br>Q<br>Q<br>Q |           |
| <b>Docume</b><br><b>Note :</b> All <b>d</b><br><b>Sr. No.</b><br>1<br>2<br>3<br>4<br>5<br>6                  | ent Uploaded Successfully.<br>documents marked with * are compulsory. It is mandat<br>File Types Allowed<br>Maximum File Size Allowed<br>Government Permission Order to Start Course<br>Outward No : 1234, Outward Date : 01-01-2005, Issuing Al<br>* University Affiliation Letter for Academic Year 2024-25.<br>Outward No : 1234, Outward Date : 01-01-2024, Issuing Al<br>* AICTE Approval Order / Sanction Order<br>Outward No : 1234, Outward Date : 01-01-2024, Issuing Al<br>* Tuition Fee Sanction Order<br>Outward No : 1234, Outward Date : 01-01-2024, Issuing Al<br>* University approved College Staff Profiles.                                                          | ory to upload all compulsory docum<br>; jpg, jpeg, png, bmp, pdf<br>; 2 MB<br>Document Name<br>uthority : education department<br>uthority : education department<br>uthority : education department<br>uthority : education department | nents. |        |                    | Upload | View<br>O<br>O<br>O<br>O |           |

#### College Division Summary

Letter of Details about Other Fee / University Fee.
 Outward No : 1234, Outward Date : 01-02-2024, Issuing Authority : education depa

|                                                                                                    | e Code : 2600021010812             | 2)                                           |                              |                                         |              |                                            |                                                 |                                                                             |  |  |
|----------------------------------------------------------------------------------------------------|------------------------------------|----------------------------------------------|------------------------------|-----------------------------------------|--------------|--------------------------------------------|-------------------------------------------------|-----------------------------------------------------------------------------|--|--|
| Instructions :<br>• To Edit Course, Click on Edit Icon under 'Action' Column.<br>• To Upload Documents, Click on Upload Icon under 'Action' Column.<br>• It is Mandatory to Upload All Compulsory Documents after Add / Edit Course.<br>• Once profile is locked, then action (edit/delete/upload) button will not be available.                                                                                                    |                                    |                                              |                              |                                         |              |                                            |                                                 |                                                                             |  |  |
| Action                                                                                                    | Course                             | College Type                                 | Medium                       | Status                                  | Total Intake | Total Fees                                 | Document<br>Upload Status                       | Approval Status                                                             |  |  |
| ♂Edit Course Details ▲Upload Documents                                                                                                    | B.B.A.                             | Co-Education                                 | English                      | Un-Aided                                | 100          | 50000                                      | Uploaded                                        | Not Submited By<br>College                                                  |  |  |
|                                                                                                    |                                    | Save & Procee                                | d>>>                         |                                         |              |                                            |                                                 |                                                                             |  |  |
|                                                                                                    |                                    | Save & Procee                                | d >>>                        |                                         |              |                                            |                                                 |                                                                             |  |  |
| Action                                                                                                    | Course                             | Save & Procee                                | d >>><br>Medium              | Status                                  | Total Intake | Total Fees                                 | Document<br>Upload Status                       | Approval Status                                                             |  |  |
| Action Section Section | Course<br>BBA.                     | College Type                                 | d >>><br>Medium<br>English   | Status<br>Un-Aided                      | Total intake | Total Fees<br>50000                        | Document<br>Upload Status<br>Uploaded           | Approval Status<br>Nat Submitted By<br>College                              |  |  |
| Action Sedit Course Details Lupload Documents Edit Course Details Lupload Documents                                                                                                    | Course<br>BEA.<br>B.C.A (Commerce) | Collage Type<br>Co-Education<br>Co-Education | Medium<br>English<br>Marathi | Status<br>Un-Aided<br>Un-Aided Minority | Total intake | Total Fees           50000           50000 | Document<br>Upload Status<br>Uploaded<br>Pendng | Approval Status<br>Nat Submited By<br>College<br>Not Submited By<br>Callege |  |  |

and then click on 'Save and Proceed>>>' button.

Ŵ

O,

| the state of the second second s | a charge searching                                                                                                    |                                                                                                    |                                                                                                    |                                                                                                    |
|----------------------------------------------------------------------------------------------------|----------------------------------------------------------------------------------------------------|----------------------------------------------------------------------------------------------------|----------------------------------------------------------------------------------------------------|----------------------------------------------------------------------------------------------------|
|                                                                                                    |                                                                                                    |                                                                                                    | Bulavel Callege Information                                                                                                    |                                                                                                    |
| College Profile                                                                                                    | -                                                                                                    |                                                                                                    | College Code : 200002                                                                                                    |                                                                                                    |
| Update Ceurse Details                                                                                                    | College Details                                                                                                    |                                                                                                    |                                                                                                    |                                                                                                    |
| Submit College Information                                                                                                    |                                                                                                    | Society Name : ABC COURSE                                                                                                    |                                                                                                    |                                                                                                    |
| Miscalariaous v                                                                                                    |                                                                                                    | College Nome : Mill BOCHTY                                                                                                    |                                                                                                    |                                                                                                    |
| Change Self Password                                                                                                    |                                                                                                    | Address : SHIVAJI NAGAR<br>District : Putre                                                                                                    | Total Pare                                                                                                    | city                                                                                                    |
|                                                                                                    |                                                                                                    | City: PUNE                                                                                                    | PNC 4008                                                                                                    |                                                                                                    |
|                                                                                                    |                                                                                                    | University: Sovitribal Phale Pune University, Pa<br>Exception/went veca: 2000                                                                                                    | ne -                                                                                                    |                                                                                                    |
|                                                                                                    |                                                                                                    | Phone Number :                                                                                                    | Fas Humber :                                                                                                    |                                                                                                    |
|                                                                                                    |                                                                                                    | P-Mal D: seringsprojigmeit.com                                                                                                    | Visiterite UIS -                                                                                                    |                                                                                                    |
|                                                                                                    | NAAC Details                                                                                                    | College raming: wherea                                                                                                    | Any court cose-agonic the course: NP                                                                                                    |                                                                                                    |
|                                                                                                    | 0                                                                                                    | depe Accordinal by NAAC - No                                                                                                    |                                                                                                    |                                                                                                    |
|                                                                                                    | Faculty Details                                                                                                    |                                                                                                    | · · · · · · · · · · · · · · · · · · ·                                                                                                    |                                                                                                    |
|                                                                                                    |                                                                                                    | Visiting Faculty Count : 10                                                                                                    | Other Faculty Count: #                                                                                                    |                                                                                                    |
|                                                                                                    | Hostel Details                                                                                                    | <b>N 10.000</b> -                                                                                                    |                                                                                                    |                                                                                                    |
|                                                                                                    |                                                                                                    | Hestal Availability - Boys and Sins<br>Circle Interime - 90                                                                                                    | Boys Intelater 50<br>Herstal Ass                                                                                                    | 080                                                                                                    |
|                                                                                                    | Library Details                                                                                                    |                                                                                                    |                                                                                                    |                                                                                                    |
|                                                                                                    |                                                                                                    | Library Availability : Res                                                                                                    | Full Time Libration Invaliability: Yes                                                                                                    |                                                                                                    |
|                                                                                                    | Principal Details                                                                                                    | Ro. Of Books : 1090                                                                                                    | No Of Tibes : 580                                                                                                    |                                                                                                    |
|                                                                                                    |                                                                                                    | Norma : ABC                                                                                                    | Phone Nomber                                                                                                    |                                                                                                    |
|                                                                                                    |                                                                                                    | Mobile Murrison - 202204-2003                                                                                                    |                                                                                                    | ingeneral correct                                                                                                    |
|                                                                                                    | Admission Inchases Data                                                                                                    | in the second second se                                                                                                    | E-Molitig: obra                                                                                                    |                                                                                                    |
|                                                                                                    | Admission Incharge Deta                                                                                                    | ik<br>Norra - ARCD                                                                                                    | 6-Asilio: obnji<br>Porek Norsker                                                                                                    |                                                                                                    |
|                                                                                                    | Admission Incharge Deta                                                                                                    | ile<br>Norme : ARCO<br>Mobile Marriser : 7972953931                                                                                                    | E-basil D - other<br>Phone Hourison<br>E-basil D - other                                                                                                    | igmel.com                                                                                                    |
|                                                                                                    | Admission Incharge Deta                                                                                                    | Ba<br>Isanna : ARCO<br>Addeb Munise : 797295383                                                                                                    | E-statility - othery<br>Phone Neuroise -<br>E-statility - othery                                                                                                    | igmol.com                                                                                                    |
|                                                                                                    | Admission Incharge Deta                                                                                                    | is Norma Harris - Martines<br>Norma - MOD<br>Mobile Kumber : MT2853181<br>Norma - MP008<br>Mobile Kumber : MT2853181<br>Court<br>Approved Status : Not Submitted By College<br>Courte : BLA                                                                                                    | E-basilio : eterg<br>Phone Number :<br>E-basilio : eterg<br>Phone Number :<br>E-basilio : eterg<br>eter Denalitis : (Choice Code : 2800021010812)<br>Whather this sale-bad responses some setting its owner referes badiese 2024 P 1 - Sec.                                          | igmel.com                                                                                                    |
|                                                                                                    | Admission Incharge Deta                                                                                                    | a Norma I Lauri - MARNAN b Norma - MARDA Mobile Kumber : ME295388 Mobile Kumber : ME295388 Mobile Kumber : ME295388 Court Approval Status : Not Submitted By College Court = EEA College Type : Co-status (Sota : EA-Status) Morely Sota: En Appleable                                                                                                    | E-ball D: elleg<br>Phone Number :<br>E-ball D: elleg<br>Phone Number :<br>E-ball D: elleg<br>el Denolitis I (Cholice Code : 2600027010812)<br>Whether this selected course was running in your college before 2024 P * No<br>Medure: Englis                                          | ngenol.com                                                                                                    |
|                                                                                                    | Admission Incharge Deta                                                                                                    | a       Borne : MOREN      Monte Karther : MC265381      Monte Karther : MC265381      Monte Karther : MC265381      Monte Karther : MC265381      Court      Approval Status : Mc5 Submitted By College      Court : REA.      College Type : Courter : REA.      College Type : Courter : REA.      C                                                                                                    | E-ball D: elleg<br>Phone Number :<br>E-ball D: elleg<br>Phone Number :<br>E-ball D: elleg<br>el Denolitis I (Cholice Coste : 3600027010812)<br>Whether this selected course was running in your college before 2024 P * No<br>Medure: Englis<br>Tubal induke : 190                   | igenol.com                                                                                                    |
|                                                                                                    | Admission Incharge Deta                                                                                                    | Booten and sear - MARKANA     Berner - MRCDE     Mobile Kamber : ME295588     Mobile Kamber : ME295588     Mobile Kamber : ME295588     Courte : ME295588     Courte : ME205     Courte : ME205                                                                                                    | E-ball D: elleg<br>Phone Number :<br>E-ball D: elleg<br>Phone Number :<br>E-ball D: elleg<br>el Denolitis I (Cholice Code : 2600027010812)<br>Whether this selected course was running in your college before 2024 P * No<br>Medium : Englis<br>Tubal inside : 190                   | igenol.com                                                                                                    |
|                                                                                                    | Admission Incharge Deto<br>Head Clerk Details                                                                                                    | Buccentral scale : VY-VY-VY-VY<br>Ba<br>Norme : NECO<br>Norme : NECO<br>Norme : NECO<br>Norme : NECO<br>Norme : NECO<br>Norme : NECO<br>Course : NECO<br>Course : NECO<br>Course : NECO<br>Course : NECO<br>Course : NECO<br>Course : NECO<br>Course : NECO<br>Course : NECO<br>Neco<br>Neco | E-ball D: elleg<br>Phone Number :<br>E-ball D: elleg<br>Phone Number :<br>E-ball D: elleg<br>to Denoilis I (Choice Code 12600021010812)<br>Whether this selected course was running in your college before 2024 P * No<br>Medure : Englis<br>Tubal inside : 190                      | igenol.com                                                                                                    |
|                                                                                                    | Admission Incharge Details Neod Clerk Details Nees Details Document Details                                                                                                    | Buccurrent and and a second second s                                                                                                    | E-ball D: elleg<br>Prom Number:<br>E-ball D: elleg<br>Prom Number:<br>E-ball D: elleg<br>to Detail B: (Choice Code : 2600021010312)<br>Whether this selected course was running in your college before 2034 P * No<br>Medium: Englis<br>Tubal inside : 190<br>Document Nome          | agmolitions                                                                                                    |
|                                                                                                    | Admission Incharge Details Head Clerk Details Prees Details Document Details                                                                                                    | Automatical Control Control     Automatical Control     Automatical Control     Automatical Control     Automatical Control     Approved Statute: Net Submitted By Cellinge     Control     Approved Statute: Net Submitted By Cellinge     Control     Control     Contro     Control     Control     Contro                                                                                                    | E-basilio : eleg<br>Prore Number:<br>E-basilio : eleg<br>Prore Number:<br>E-basilio : eleg<br>te Denailis : (Choixe Code : 2800022010812)<br>Whether this selected course was running in your college before 2024 P 1 So<br>Madura: Right<br>State Induite: 180<br>Decomment Nome    | agmolicane<br>agmolicane<br>di<br>Uppicale<br>Yan                                                                                                    |
|                                                                                                    | Admission Incharge Details  Head Clerk Details  Pees Details  Document Details  1  Document Details  1  Document Details  1  Document (Details)  1  Document (Details) 1  Document (Det | a backet and text - Michaelen backet and text - Michaelen Motele Karrelee : MICRESIER backet karrelee : MICRESIER backet karrelee : MICRESIER Course : Back Codings Type : Co-Adduction Sotal : En-Added Minorly Sotal : En-Added Minorly Sotal : En-                                                                                                    | E-ball D: elleg<br>Prom Number :<br>E-ball D: elleg<br>Prom Number :<br>E-ball D: elleg<br>to ball (Choice Code : 2600021910612)<br>Whether this selected course was running in your college before 3524.7 * No<br>Machum: Engli<br>Tubul esclare : 190<br>Sociamen Nome             | ngmoli.com<br>ngmoli.com<br>di<br><u>Uproduke</u><br>Yas<br>Yas                                                                                                    |
|                                                                                                    | Admission Incharge Details Intend Clierk Details  Pees Details  Document Details  1 Document Details  1 Document Details  1 Document Admission 1 Document Admission 1 Document Ad | a backet hall been in Hole Harrison backet hall been in HODE Harrison Harrison in HODE Harrison in HODE Harrison Harrison in Hole Harrison in Hole Harrison Approved Status : Nor Subscribed By College Counter: BLA. College Type: Co-Iduation Minority Istat: IN: Approved free: 10000 Permission Debre to Elari Counse Instein Latter for Another in Your 2000-18.  Permission Debre to Elari Counse Instein Latter for Another in Your 2000-18.                                                                                                    | E-ball D: elleg<br>Prore Number:<br>E-ball D: elleg<br>Prore Number:<br>E-ball D: elleg<br>el Dentolis ( Choice Code : 2602021010912)<br>Whether this selected course was running in your college before 2024 P* No<br>Medure: Englis<br>Total Induse: 190<br>Decoment Nome          | agenolicore<br>agenolicore<br>ab<br><u>b</u><br><u>b</u><br><u>b</u><br><u>b</u><br><u>b</u><br><u>b</u><br><u>b</u><br><u>b</u><br><u>b</u><br><u>b</u>                                                                                                    |
|                                                                                                    | Admission Incharge Details  Peers Details  Document Details  T C C C C C C C C C C C C C C C C C C                                                                                                    | Builden Hall Hall I. HARMANN Builden Harmber I. MEDDE Mobile Harmber I. MEDDE Mobile Harmber I. MEDDEMERE Mobile Harmber I. MEDDEMERE Approved Stathur : Next Submithed By Colleage Clarker & B.R.A. Colleage Type Colleade Minority Statu : Next Submithed By Colleage Clarker & B.R.A. Colleage Type Colleade Minority Statu : Next Submithed By Colleage Clarker & B.R.A. Colleage Type Colleade Minority Statu : Next Submithed By Colleage Clarker & B.R.A. Colleage Type Colleade Minority Statu : Next Submithed By Colleage Clarker & B.R.A. Colleage Type Colleade Minority Statu : Next Submithed By Colleage Clarker & B.R.A. Colleage Type Colleade Minority Statu : Next Submithed By Colleage Restricted Type Colleade Minority Statu : Next Submithed By Colleage Restricted Type Colleade Performation Colleare Restricted Type Colleade National Statu I I I I I I I I I I I I I I I I I I I                                                                                                    | E-ball D: elleg<br>Prore Number:<br>E-ball D: elleg<br>Prore Number:<br>E-ball D: elleg<br>te Denotific (Choice Coole : 2400021010812)<br>Whether this selected course was running in your college before 2024 P * No<br>Medure: Englis<br>Total Indula : 100                        | agenol.com<br>agenol.com<br>agenol                                                                       |
|                                                                                                    | Admission Incharge Details  Nees Details  Pees Details  Document Details  Solution Incharge Details  Document Details  Admission Incharge  Document Details  Admission Incharge  Document Incharge  Document Incharge  Documen | Butter is a local and a constrained of a second of a second o                                                                                                    | E-ball D: elleg<br>Prore Number:<br>E-ball D: elleg<br>Prore Number:<br>E-ball D: elleg<br>to Details I (Choice Code : 2400022010312)<br>Whether this selected course was running in your college before 2024 P * No<br>Medure: Englis<br>Total inside : 190                         | dynolicen<br>synolicen<br>d<br>d<br>versiend<br>versiend |
|                                                                                                    | Admission Incharge Details  Head Clerk Details  Press Details  Document Details  t                                                                                                    |                                                                                                    | E-ball D: elleg<br>Proma Number:<br>E-ball D: elleg<br>Proma Number:<br>E-ball D: elleg<br>to ball (Chooked Coole 19605021910812)<br>Whether this selected course was running in your college before 2024 ?* No<br>Machum: Eligit<br>tool instale: 180<br>Document Nome              | agmolicana<br>agmolicana<br>ab<br>b<br>t<br>t<br>t<br>t<br>t<br>t<br>t<br>t<br>t<br>t<br>t<br>t<br>t<br>t<br>t<br>t<br>t                                                                                                    |
|                                                                                                    | Admission Incharge Details  Intend Clerk Details  Pees Details  Document Details  to react a second second  |                                                                                                    | E-ball ID: elleg<br>Proma Number:<br>E-ball ID: elleg<br>Proma Number:<br>E-ball ID: elleg<br>el Denolitis ( Chokke Code : 2602021010912)<br>Whether this selected course was running in your college before 2024 P* No<br>Machum: Englis<br>Tabul instale : 190<br>Coccentent Norme | agenolicans<br>agenolicans<br>agenolicans<br>ati<br>ati<br>ati<br>ati<br>ati<br>ati<br>ati<br>ati<br>ati<br>ati                                                                                                    |
|                                                                                                    | Admission Incharge Details  Intend Clerk Details  Press Details  Document Details  T Document Details  T Document Details  T D D D D D D D D D D D D D D D D D D                                                                                                    | a backet has been a result of the second and a result of the second and a result of the second a result of the second a result of the result of the second a result of the second a result of the second a result of the second a result of the result of the resu                                                                                                    | E-ball D: elleg<br>Prore Number:<br>E-ball D: elleg<br>Prore Number:<br>E-ball D: elleg<br>te Dentalis ( Choice Code : 2603021010312)<br>Whether this selected course was running in your college before 2014 P *                                                                    | agenol.com<br>agenol.com<br>agenol                                                                       |
|                                                                                                    | Admission Incharge Details  Head Clerk Details  Press Details  Document Details  1 Document Details  1 Document II Document II | Butcher Harriser - MORPHANN     Butcher Harriser - MEDDS     Motifie Harriser - MEDDS     Motifie Harriser - MEDDSHI     Motifie Harriser - MEDDSHI     Motifie Harriser - MEDDSHI     Motifie Harriser - MEDDSHI     Constrain - BLA     Constrain - BLA     Constraint - BLA     Constraint - BLA     C                                                                                                    | E-ball D: elleg<br>Prom Number:<br>E-ball D: elleg<br>Prom Number:<br>E-ball D: elleg<br>el Dentalis ( Choixe Coste : 2400021010812)<br>Whether this selected course was running in your college before 2024 P * No<br>Medure: Englis<br>Total Induke: 190<br>Constraint Asses       | agenolicares<br>agenolicares<br>ag                                                                                                    |

You will not be able to modify / change / alter your College Information once you Submit it.

Are you sure, You want to Submit your College Information ?

🗙 Cancel

| ashboard      | College Sum                                          | Imary                                                        |                                                                  |                                                                                                    |      |  |  |
|---------------|------------------------------------------------------|--------------------------------------------------------------|------------------------------------------------------------------|----------------------------------------------------------------------------------------------------|------|--|--|
|               | College Lo                                           | cked Successfully.                                           |                                                                  |                                                                                                    |      |  |  |
| Summary       |                                                      | _                                                            |                                                                  |                                                                                                    |      |  |  |
| ellaneous     | Unlock College Information Print College Information |                                                              |                                                                  |                                                                                                    |      |  |  |
| Self Password |                                                      | Col                                                          | lege Code : 260002                                               |                                                                                                    |      |  |  |
|               | College Deto                                         | ils                                                          |                                                                  |                                                                                                    |      |  |  |
|               |                                                      | Society Name : ABC COLLEGE<br>College Name : MES SOCIETY     |                                                                  |                                                                                                    |      |  |  |
|               |                                                      | Address : SHIVAJI NAGAR                                      |                                                                  |                                                                                                    |      |  |  |
|               |                                                      | District : Pune                                              | Taluka : F                                                       | Pune City                                                                                                    |      |  |  |
|               |                                                      | City : PUNE                                                  | PIN : 4                                                          | 111016                                                                                                    |      |  |  |
|               |                                                      | Establishment Year : 2010                                    |                                                                  |                                                                                                    |      |  |  |
|               |                                                      | Phone Number :                                               | Fax Number :                                                     |                                                                                                    |      |  |  |
|               |                                                      | E-Mail ID : sarangspr@gmail.com<br>College Timing : 10 to 05 | Any Court Case against this Course :                             | No                                                                                                    |      |  |  |
|               | NAAC Detail                                          | s                                                            | , ,                                                              |                                                                                                    |      |  |  |
|               |                                                      | College Accredited by NAAC : No                              |                                                                  |                                                                                                    |      |  |  |
|               | Faculty Deta                                         | ils                                                          |                                                                  |                                                                                                    |      |  |  |
|               |                                                      | Permenant Faculty Count : 20<br>Visitina Faculty Count : 10  | Temporary Faculty Count :<br>Other Faculty Count : 1             | 5                                                                                                    |      |  |  |
|               | Hostel Detail                                        | S                                                            |                                                                  |                                                                                                    |      |  |  |
|               |                                                      | Hostel Availability : Boys and Girls                         | Boys Intake : 5                                                  | 50                                                                                                    |      |  |  |
|               |                                                      | Girls Intake : 50                                            | Hostel Fee :                                                     | 100000                                                                                                    |      |  |  |
|               | Library Deta                                         | ls                                                           |                                                                  |                                                                                                    |      |  |  |
|               |                                                      | Library Availability : Yes                                   | Full Time Librarian Availability : 1                             | (es                                                                                                    |      |  |  |
|               | Principal Det                                        | ails                                                         | No Of Titles : 4                                                 |                                                                                                    |      |  |  |
|               |                                                      | Name : ABC                                                   | Phone Number :                                                   |                                                                                                    |      |  |  |
|               |                                                      | Mobile Number : 7972953161                                   | E-Mail ID : 0                                                    | abc@gmail.com                                                                                                    |      |  |  |
|               | Admission Ir                                         | acharge Details                                              |                                                                  |                                                                                                    |      |  |  |
|               |                                                      | Name : ABCD                                                  | Phone Number :                                                   | the Commell some                                                                                                    |      |  |  |
|               | Head Clerk [                                         | betails                                                      | E HIGH ID . C                                                    | and the first state of the state of the stat |      |  |  |
|               |                                                      | Name : ABCDE                                                 | Phone Number :                                                   |                                                                                                    |      |  |  |
|               |                                                      | Mobile Number : 7972953161                                   | E-Mail ID : e                                                    | abc@gmail.com                                                                                                    |      |  |  |
|               |                                                      | Course Details                                               | : (Choice Code : 2600021010812)                                  |                                                                                                    |      |  |  |
|               |                                                      | Approval Status : Pending For Approval                       |                                                                  |                                                                                                    |      |  |  |
|               |                                                      | Course : B.B.A.<br>Whether                                   | this selected course was running in your college before 2024 ? * | No                                                                                                    |      |  |  |
|               |                                                      | College Type : Co-Education                                  |                                                                  | inglish                                                                                                    |      |  |  |
|               |                                                      | Status : Un-Aided                                            |                                                                  |                                                                                                    |      |  |  |
|               |                                                      | Minority Status : Not Applicable                             | Total Intoke -                                                   | 00                                                                                                    |      |  |  |
|               | Fees Details                                         | HUTTER OF OTICL -                                            | Total India.                                                     |                                                                                                    |      |  |  |
|               |                                                      | Approved Fee : 50000                                         |                                                                  |                                                                                                    |      |  |  |
|               | Document D                                           | etails                                                       |                                                                  |                                                                                                    |      |  |  |
|               | Sr. No.                                              | Docum                                                        | ent Name                                                         | Uploaded                                                                                                    | Viev |  |  |
|               | 1                                                    | Government Permission Order to Start Course                  |                                                                  | Yes                                                                                                    | 0,   |  |  |
|               | 2                                                    | University Affiliation Letter for Academic Year 2024-25.     |                                                                  | Yes                                                                                                    | 0.   |  |  |
|               | 2                                                    | AICTE Approval Order / Sanction Order                        |                                                                  | Ven                                                                                                    | 0    |  |  |
|               | 3                                                    |                                                              |                                                                  | TUS                                                                                                    | 0    |  |  |
|               | 4                                                    | Tuition Fee Sanction Order                                   |                                                                  | Yes                                                                                                    | O,   |  |  |
|               | 5                                                    | Undertaking for readying the website of College.             |                                                                  | Yes                                                                                                    | O,   |  |  |
|               | 6                                                    | University approved College Staff Profiles.                  |                                                                  | Yes                                                                                                    | 0    |  |  |
|               | 7                                                    | Photos of Facilities Available in College.                   |                                                                  | Yes                                                                                                    | 0    |  |  |
|               |                                                      | ·                                                            |                                                                  |                                                                                                    |      |  |  |

Note: Colleges can Submit the College information and if they found any issues/discrepancy in the Information, Colleges are advised to Unlock the College information and can do the changes and again submit the College application.

| Government of Mohorashtra<br>State Common Entrance Test Cell, Universitiva, Mumbal<br>CAP Application for BBA/BCA/BMS Admissions 2024-25 |                                                                                                    |                                                                                                    |                                                                                                    |   |  |  |
|----------------------------------------------------------------------------------------------------|----------------------------------------------------------------------------------------------------|----------------------------------------------------------------------------------------------------|----------------------------------------------------------------------------------------------------|---|--|--|
| Dashboard                                                                                                    | College Summary                                                                                                    |                                                                                                    |                                                                                                    |   |  |  |
| Reports Menu ~                                                                                                    | College Locked Successfully.                                                                                                    |                                                                                                    |                                                                                                    | × |  |  |
| Miscellaneous ~                                                                                                    |                                                                                                    | Unlock Coll                                                                                                    | ege information Print Callege Information                                                                   |   |  |  |
| Change Self Password                                                                                                    |                                                                                                    |                                                                                                    | College Code : 260002                                                                                       |   |  |  |
|                                                                                                    | College Details                                                                                                    |                                                                                                    |                                                                                                    |   |  |  |
|                                                                                                    | Society Norm<br>College Norm<br>Address<br>Datest<br>City<br>University<br>Exolutionment Vers<br>Prome Number<br>Endal Discontection<br>College Timing<br>MAAC Denvills | ABC COLLEGE<br>MIS SOCIETY<br>SHIVAJI NAGAR<br>Pune<br>Trute<br>Sovittibol Phule Pune University, Pune<br>2010<br>sarangspn@gmail.com<br>10 to 05 | Toluka: Pure City<br>Pist: anote<br>Fas Number :<br>Website US :<br>Any Court Case against this Course : No |   |  |  |
|                                                                                                    | College Accredited by NAAC :                                                                                                    | No                                                                                                    |                                                                                                    |   |  |  |
|                                                                                                    | Faculty Details                                                                                                    |                                                                                                    |                                                                                                    |   |  |  |
|                                                                                                    | Permenant Faculty Count :<br>Visiting Faculty Count :<br>Hostel Details                                                                                                 | 20<br>10                                                                                                    | Temporary Faculty Count : 20<br>Other Faculty Count : 5                                                     |   |  |  |
|                                                                                                    | Hostel Availability :<br>Girls Intake :                                                                                                    | Boys and Girls<br>50                                                                                                    | Boys Intoke : 50<br>Hostel Fee : 100000                                                                     |   |  |  |

..... End of Document.....